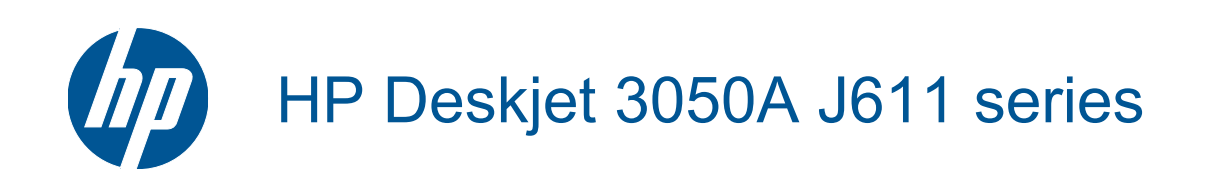

# Obsah

| 1  | Postup                                                                                                    |        |
|----|----------------------------------------------------------------------------------------------------|--------|
| 2  | Poznejte HP All-in-One<br>Části tiskárny<br>Funkce ovládacího panelu<br>Nastavení bezdrátového připojení<br>Stavové kontrolky                                                                                                    | 5<br>  |
|    | Automatické vypnutí                                                                                                    | 8      |
| 3  | Tisk<br>Tisk fotografií<br>Tisk dokumentů<br>Tisk dokumentů Rychlé formuláře<br>Tisk obálek<br>Tipy pro úspěšný tisk                                                                                                    |        |
| 4  | Využití služby ePrint odkudkoli<br>Využití služby ePrint odkudkoli                                                                                                    | 15     |
| 5  | <b>Základní informace o papíru</b><br>Doporučené papíry pro tisk<br>Vkládání médií                                                                                                    | 17<br> |
| 6  | Kopírovat a skenovat<br>Kopírovat<br>Skenování do počítače<br>Tipy pro úspěšné kopírování<br>Tipy pro úspěšné skenování.                                                                                                    |        |
| 7  | Manipulace s tiskovými kazetami<br>Kontrola odhadované hladiny inkoustu<br>Objednání tiskového spotřebního materiálu<br>Výměna kazet<br>Použít režim s jednou tiskovou kazetou<br>Informace k záruce tiskové kazety                                                                                                    |        |
| 8  | Připojení<br>Připojení WPS (Wi-Fi Protected Setup - vyžaduje směrovač WPS)<br>Tradiční bezdrátové připojení (vyžadující směrovač)<br>Připojení USB (nesíťové připojení)<br>Přechod od připojení USB k bezdrátové síti<br>Připojte novou tiskárnu<br>Změna nastavení bezdrátové sítě<br>Tipy pro nastavení a použití tiskárny na síti<br>Pokročilé nástroje ke správě tiskárny (síťové tiskárny) |        |
| 9  | Vyřešit problém<br>Zlepšení kvality tisku<br>Odstranění uvíznutého papíru<br>Nelze tisknout<br>Sítě Networking<br>Podpora společnosti HP                                                                                                    |        |
| 10 | <b>Technické informace</b><br>Upozornění<br>Technické údaje<br>Program výrobků zohledňujících životní prostředí                                                                                                    |        |

| Zákonná upozornění |  |
|--------------------|--|
| Rejstřík           |  |

# 1 Postup

Jak používat vaše zařízení HP All-in-One

- <u>Části tiskárny</u>
- Vkládání médií
- <u>Výměna kazet</u>
- Odstranění uvíznutého papíru

Kapitola 1

# 2 Poznejte HP All-in-One

- <u>Části tiskárny</u>
- Funkce ovládacího panelu
- <u>Nastavení bezdrátového připojení</u>
- <u>Stavové kontrolky</u>
- <u>Automatické vypnutí</u>

# Části tiskárny

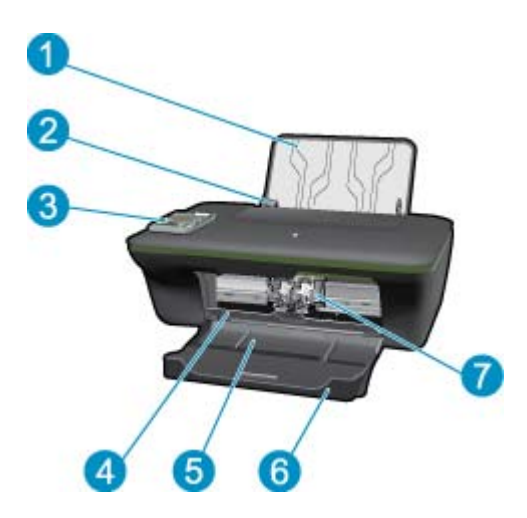

- 1 Vstupní zásobník
- 2 Vodítko šířky papíru pro vstupní zásobník
- 3 Ovládací panel
- 4 Dvířka kazety
- 5 Výstupní zásobník
- 6 Nástavec výstupního zásobníku (také jen nástavec zásobníku)
- 7 Kazety

## Funkce ovládacího panelu

#### Funkce ovládacího panelu

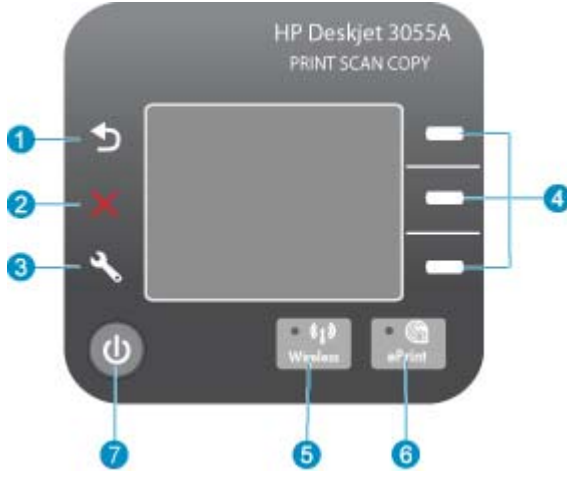

1 Zpět: Návrat na předchozí stránku. 2 Storno: Zastavuje probíhající operaci a obnovuje výchozí nastavení 3 Nastavení: Umožňuje otevřít nabídku Nastavení, ve které lze kontrolovat stav inkoustu, měnit nastavení funkce Automatické vypnutí, provádět údržbu nebo upravit nastavení jazyka a oblasti. 4 Výběr tlačítka: Použijte tlačítka pro výběr položek nabídky na displeji tiskárny. 5 Tlačítko a kontrolka stavu připojení Bezdrátové připojení: Modrá kontrolka informuje o bezdrátovém připojení. Stisknutím tlačítka otevřete nabídku bezdrátového připojení. 6 Tlačítko a kontrolka služby ePrint: Bílá kontrolka informuje o připojení služby ePrint. Stisknutím tlačítka zobrazíte e-mailovou adresu tiskárny a možnosti nabídky ePrint. 7 Tlačítko Zapnout

# Nastavení bezdrátového připojení

Stisknutím tlačítka Bezdrátové připojení zobrazíte stav bezdrátového připojení a možnosti nabídky.

- Pokud má tiskárna aktivní připojení k bezdrátové síti, na displeji tiskárny se zobrazí stav Připojeno a adresa IP tiskárny.
- Je-li bezdrátové připojení zakázáno (vypnuté bezdrátové rádio) a bezdrátová síť není dostupná, na displeji se zobrazí stav Bezdrátová síť vypnuta.
- Je-li bezdrátové připojení povoleno (zapnuté bezdrátové rádio) a nejste bezdrátově připojeni, na displeji se zobrazí informace o průběhu Připojování nebo Nepřipojeno.

Displej tiskárny můžete použít k získání informací o vaší bezdrátové síti, k vytvoření bezdrátového připojení a mnohem více.

| Postupy                                                                                                    | Pokyny                                                                                                    |
|----------------------------------------------------------------------------------------------------|----------------------------------------------------------------------------------------------------|
| Tisk stránky s konfigurací sítě.<br>Stránka s konfigurací sítě obsahuje stav sítě, název hostitele, název sítě a<br>další informace. | <ol> <li>Stisknutím tlačítka Bezdrátové připojení<br/>zobrazíte nabídku bezdrátového připojení.</li> <li>V nabídce bezdrátového připojení klepněte<br/>na příkaz Tisk zprávy.</li> <li>V nabídce Tisk zprávy vyberte možnost<br/>Konfigurace.</li> </ol> |

#### (pokračování)

| Postupy                                                                                                    | Pokyny                                                                                                    |  |
|----------------------------------------------------------------------------------------------------|----------------------------------------------------------------------------------------------------|--|
| Tisk zprávy o testu bezdrátové sítě.<br>Zpráva o testu bezdrátové sítě obsahuje diagnostické výsledky z oblasti<br>stavu bezdrátové sítě, síly signálu bezdrátového připojení, vyhledané sítě,<br>atd. | <ol> <li>Stisknutím tlačítka Bezdrátové připojení<br/>zobrazíte nabídku bezdrátového připojení.</li> <li>V nabídce bezdrátového připojení klepněte<br/>na příkaz Tisk zprávy.</li> <li>V nabídce Tisk zprávy vyberte možnost Test<br/>bezdrátového připojení.</li> </ol>                                                                                                    |  |
| Kontrola síly signálu bezdrátového připojení.                                                                                                    | <ol> <li>Stisknutím tlačítka Bezdrátové připojení<br/>zobrazíte nabídku bezdrátového připojení.</li> <li>V nabídce bezdrátového připojení vyberte<br/>možnost Připojené IP XXX.XXX.XX.XX.</li> <li>Na displeji tiskárny naleznete informaci o síle<br/>signálu bezdrátového připojení.</li> </ol>                                                                                                    |  |
| Obnovení výchozího nastavení sítě.<br>Tiskárna se odpojí od sítě. Informace o změně nastavení bezdrátové<br>tiskárny naleznete zde <u>Připojte novou tiskárnu</u> .                                    | <ol> <li>Stisknutím tlačítka bezdrátového připojení<br/>zobrazíte nabídku bezdrátového připojení.</li> <li>V nabídce bezdrátového připojení vyberte<br/>možnost Nastavení.</li> <li>V nabídce Nastavení vyberte položku Obnovit<br/>výchozí.</li> <li>Potvrzením výběru obnovíte výchozí<br/>nastavení.</li> </ol>                                                                                                    |  |
| Zapnutí a vypnutí bezdrátového připojení.                                                                                                    | <ol> <li>Stisknutím tlačítka bezdrátového připojení<br/>zobrazíte nabídku bezdrátového připojení.</li> <li>V nabídce bezdrátového připojení vyberte<br/>možnost Nastavení bezdrátového<br/>připojení.</li> <li>V nabídce Nastavení vyberte položku Zapnutí<br/>a vypnutí bezdrátového připojení.</li> <li>V nabídce Zapnutí a vypnutí bezdrátového<br/>připojení vyberte možnost Zapnout nebo<br/>Vypnout.</li> </ol> |  |
| Vytvoření připojení WPS (Wi-Fi Protected Setup).                                                                                                    | Připojení WPS (Wi-Fi Protected Setup - vyžaduje<br>směrovač WPS)                                                                                                    |  |

# Stavové kontrolky

- Kontrolka stavu bezdrátového připojení
- Kontrolka stavu služby ePrint
- Kontrolka tlačítka Napájení

### Kontrolka stavu bezdrátového připojení

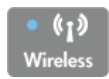

| Chování kontrolky | Řešení                                                                                                    |
|-------------------|----------------------------------------------------------------------------------------------------|
| Vур               | Bezdrátové připojení vypnuto. K přístupu do<br>nabídky bezdrátového připojení na displeji tiskárny<br>stiskněte tlačítko <b>Bezdrátové připojení</b> . Pomocí<br>nabídky bezdrátového připojení povolte<br>bezdrátový tisk. |
| Pomalu bliká      | Bezdrátové připojení je zapnuto, ale nejste<br>připojeni k síti. Pokud není připojení možné,<br>ujistěte se, že je tiskárna v dosahu bezdrátového<br>signálu.                                                               |

| Chování kontrolky | Řešení                                                                    |
|-------------------|---------------------------------------------------------------------------|
| Rychlé blikání    | Došlo k chybě bezdrátového připojení. Viz zprávy<br>na displeji tiskárny. |
| Svítí             | Bylo vytvořeno bezdrátové připojení a vy můžete tisknout.                 |

### Kontrolka stavu služby ePrint

| I |     | 9   |  |
|---|-----|-----|--|
|   | ePr | int |  |
|   |     |     |  |
| - |     |     |  |

| Chování kontrolky | Řešení                                                                                                    |
|-------------------|----------------------------------------------------------------------------------------------------|
| Vур               | Služba ePrint je neaktivní. K přístupu do nabídky ePrint na displeji tiskárny stiskněte tlačítko <b>ePrint</b> . |
| Svítí             | Služba ePrint je aktivní a připojená.                                                                            |

### Kontrolka tlačítka Napájení

| Chování kontrolky | Řešení                                                                                                    |
|-------------------|----------------------------------------------------------------------------------------------------|
| Vyp               | Zařízení je vypnuto.                                                                                              |
| Problikává        | Zařízení je v úsporném režimu. Zařízení se do<br>úsporného režimu přepne automaticky po 5<br>minutách nečinnosti. |
| Rychlé blikání    | Došlo k chybě. Viz zprávy na displeji tiskárny.                                                                   |
| Svítí             | Tiskárna je zapnuta a připravena k tisku.                                                                         |

# Automatické vypnutí

Funkce Automatické vypnutí je ve výchozím nastavení povolena automaticky po zapnutí tiskárny. Po povolení funkce Automatické vypnutí se tiskárna po dvou hodinách nečinnosti automaticky vypne a umožní tak snížit spotřebu energie. Funkce Automatické vypnutí je automaticky vypnuta, pokud tiskárna naváže spojení v bezdrátové síti nebo v síti Ethernet (je-li podporována).. Nastavení funkce Automatické vypnutí můžete upravit na ovládacím panelu. Po změně nastavení je toto nastavení v tiskárně uchováno. **Funkce Automatické vypnutí tiskárnu zcela vypne, takže k opětovnému zapnutí tiskárny je třeba použít tlačítko k zapnutí napájení.** 

#### Změna nastavení funkce Automatické vypnutí

1. V ovládacím panelu na úvodní obrazovce s položkami Kopírovat, Skenovat a Rychlé formuláře stiskněte tlačítko Nastavení.

Poznámka Pokud úvodní obrazovku nevidíte, mačkejte tlačítko Zpět dokud se nezobrazí.

- 2. V nabídce Nastavení na displeji tiskárny vyberte možnost Automatické vypnutí.
- 3. V nabídce Automatické vypnutí vyberte možnost Povoleno nebo Zakázáno a potvrďte nastavení.
- Tip Pokud tisknete v rámci bezdrátové sítě nebo sítě Ethernet, je vhodné funkci Automatické vypnutí zakázat, aby nedocházelo ke ztrátě tiskových úloh. I v případě zakázané funkce Automatické vypnutí se tiskárna z důvodu úspory energie po 5 minutách nečinnosti uvede do režimu spánku.

# 3 Tisk

Pro pokračování vyberte tiskovou úlohu.

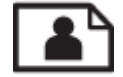

Tisk fotografií

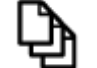

Tisk dokumentů

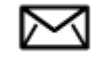

Tisk obálek

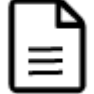

Tisk dokumentů Rychlé formuláře

Další informace uvádí téma Tipy pro úspěšný tisk.

# Tisk fotografií

#### Tisk fotografie na fotografický papír

- 1. Ujistěte se, že je výstupní zásobník otevřený.
- 2. Zkontrolujte, zda je ve vstupním zásobníku vložen papír.

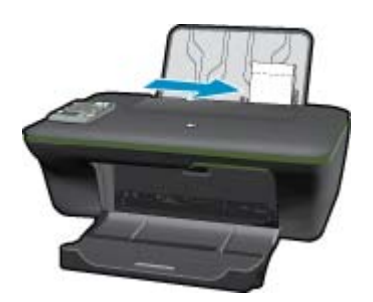

Další informace uvádí téma Vkládání médií.

- 3. V používané aplikaci klepněte v nabídce Soubor na příkaz Tisk.
- 4. Zkontrolujte, zda je zvolena tiskárna.
- Klepněte na tlačítko, kterým se otevře dialogové okno Vlastnosti.
   V závislosti na softwarové aplikaci může být toto tlačítko označeno Vlastnosti, Možnosti, Nastavení tiskárny, Tiskárna nebo Předvolby.
- 6. Vyberte příslušnou možnost.
  - Na kartě Rozvržení vyberte orientaci Na výšku nebo Na šířku.
  - Na kartě Papír/Kvalita vyberte příslušný formát papíru a kvality tisku z rozbalovací nabídky Média a příslušnou velikost papíru z rozbalovací nabídky Formát papíru.

- Poznámka Abyste dosáhli maximálního rozlišení (dpi), přejděte na kartu Papír/Kvalita a vyberte možnost Fotografický papír, nejlepší kvalita z rozbalovací nabídky Média. Poté přejděte na kartu Rozšířené a vyberte možnostAno z rozbalovací nabídky Tisk v maximálním rozlišení (dpi). Pokud chcete tisknout v maximálním rozlišení v odstínech šedé, vyberte možnost Vysoce kvalitní stupně šedé v nabídce Tisk ve stupních šedi z rozbalovací nabídky a po výběru možnosti Fotografický papír, nejlepší kvalita vyberte položku Maximálním rozlišení.
- 7. Klepnutím na tlačítko OK se vraťte do dialogového okna Vlastnosti.
- 8. Klepněte na tlačítko OK a potom na tlačítko Tisk nebo OK v dialogovém okně Tisk.
- Poznámka Nepoužitý fotografický papír nenechávejte ve vstupním zásobníku. Papír by se mohl zkroutit, což by mohlo snížit kvalitu výtisku. Fotografický papír by měl být před zahájením tisku rovný.

### Tisk dokumentů

#### Tisk dokumentu

- 1. Ujistěte se, že je výstupní zásobník papíru otevřený.
- 2. Zkontrolujte, zda je ve vstupním zásobníku vložen papír.

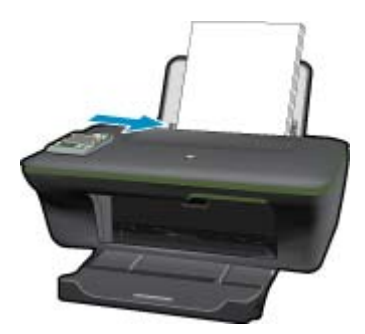

Další informace uvádí téma Vkládání médií.

- 3. Ve vaší softwarové aplikaci klepněte na tlačítko Tisk.
- 4. Zkontrolujte, zda je zvolena tiskárna.
- Klepněte na tlačítko, kterým se otevře dialogové okno Vlastnosti.
   V závislosti na softwarové aplikaci může být toto tlačítko označeno Vlastnosti, Možnosti, Nastavení tiskárny, Tiskárna nebo Předvolby.
- 6. Vyberte příslušnou možnost.
  - Na kartě Rozvržení vyberte orientaci Na výšku nebo Na šířku.
  - Na kartě Papír/Kvalita vyberte příslušný formát papíru a kvality tisku z rozbalovací nabídky Média a příslušnou velikost papíru z rozbalovací nabídky Formát papíru.
- 7. Klepnutím na tlačítko OK zavřete dialogové okno Vlastnosti.
- 8. Klepnutím na tlačítko Tisk nebo OK zahájíte tisk.
- Poznámka 1 Váš dokument můžete tisknout na obě strany papíru místo na jednu. Klepněte na tlačítko Rozšířené na kartě Papír/Kvalita nebo Rozvržení. Z rozevírací nabídky Stránky k vytisknutí vyberte možnost Tisknout pouze liché stránky. Klepnutím na tlačítko OK spustíte tisk. Po vytisknutí lichých stránek dokumentu vyjměte dokument z výstupního zásobníku. Znovu vložte papír do vstupního zásobníku prázdnou stranou nahoru. Vraťte se do rozevírací nabídky Stránky k vytisknutí a poté vyberte možnost Tisknout pouze sudé stránky. Klepnutím na tlačítko OK spustíte tisk.

**Poznámka 2** Pokud nejsou vaše vytištěné dokumenty zarovnány s okraji papíru, ujistěte se, že jste vybrali správný jazyk a oblast. Na displeji tiskárny vyberte **Nastavení**, poté vyberte **Jazyk/Oblast**. Vyberte jazyk a poté oblast z poskytnutých možností. Správná nastavení možnosti **Jazyk/Oblast** zajistí, že bude mít tiskárna správné nastavení výchozího formátu papíru.

## Tisk dokumentů Rychlé formuláře

Použijte **Rychlé formuláře** pro tisk kancelářských formulářů, typů papíru nebo her.

#### Tisk dokumentů Rychlé formuláře

- 1. Vyberte **Rychlé formuláře** z nabídky na displeji tiskárny.
  - Tip Pokud nabídka Rychlé formuláře v nabídce na displeji tiskárny není vidět, podržte stisknuté tlačítko Zpět dokud se nabídka Rychlé formuláře nezobrazí.
- Pomocí tlačítek pro výběr zvolte z možností Kancelářské formuláře, Typ papíru nebo Hry. Následně vyberte možnost OK.
- 3. Po výběru typu formuláře, který chcete vytisknout, vyberte počet kopií a stiskněte tlačítko OK.

### Tisk obálek

Do vstupního zásobníku zařízení HP All-in-One je možné vložit jednu nebo více obálek. Nepoužívejte lesklé ani reliéfní obálky, ani obálky se sponami či průhlednými okénky.

Poznámka O zvláštnostech formátování textu, který má být vytištěn na obálky, si přečtěte v nápovědě k používanému textovému editoru. Chcete-li dosáhnout nejlepších výsledků, použijte jako zpáteční adresy štítky, které pak nalepíte na obálky.

#### Tisk obálek

- 1. Ujistěte se, že je výstupní zásobník otevřený.
- 2. Posuňte vodítko papíru zcela doleva.
- Obálky umístěte na pravou stranu zásobníku. Tištěná strana musí směřovat nahoru. Chlopeň musí být na levé straně.

Další informace uvádí téma Vkládání médií.

- 4. Zasuňte obálky co nejdále do tiskárny.
- 5. Posuňte vodítko papíru těsně k okraji obálek.

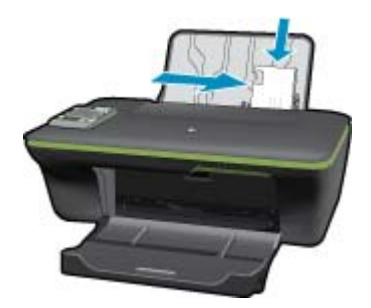

- Klepněte na tlačítko, kterým se otevře dialogové okno Vlastnosti.
   V závislosti na softwarové aplikaci může být toto tlačítko označeno Vlastnosti, Možnosti, Nastavení tiskárny, Tiskárna nebo Předvolby.
- 7. Vyberte příslušnou možnost.
  - Na kartě Papír/Kvalita vyberte příslušný formát papíru a kvality tisku z rozbalovací nabídky Média a příslušnou velikost papíru z rozbalovací nabídky Formát papíru.
- 8. Klepněte na tlačítko OK a potom na tlačítko Tisk nebo OK v dialogovém okně Tisk.

## Tipy pro úspěšný tisk

Pro úspěšný tisk by měly fungovat tiskové kazety HP s dostatečným množstvím inkoustu, papír by měl být správně vložen a produkt by měl být správně nastaven.

#### Tipy pro inkoust

- Používejte originální inkoustové kazety HP.
- Správně instalujte černobílou i trojbarevnou tiskovou kazetu. Další informace naleznete v tématu <u>Výměna kazet</u>.
- Zkontrolujte odhadované hladiny inkoustu v tiskových kazetách, abyste se ujistili, že je dostatek inkoustu.
   Další informace naleznete v tématu Kontrola odhadované hladiny inkoustu.
- Další informace naleznete v tématu <u>Zlepšení kvality tisku</u>.
- Pokud se na zadní straně tištěného papíru zobrazují inkoustové skvrny, vyčištění provedete v nabídce Nástroje na displeji tiskárny.
  - Na úvodní obrazovce s položkami Kopírovat, Skenovat a Rychlé formuláře stiskněte tlačítko Nastavení.

Poznámka Pokud úvodní obrazovku nevidíte, mačkejte tlačítko Zpět dokud se nezobrazí.

- Procházejte možnostmi nabídky Nástroje, dokud nenaleznete položku Vyčistit rozmazaný inkoust a vyberte možnost OK.
- Postupujte podle pokynů na obrazovce.

#### Rady pro vkládání papíru

- Vložte stoh papíru (ne pouze jednu stránku). Všechen papír by měl být stejného formátu a typu, aby nedošlo k jeho uvíznutí.
- · Papír vkládejte stranou pro tisk směrem nahoru.
- Ujistěte se, zda papír vložený do zásobníku papíru leží rovně a jeho okraje nejsou ohnuté ani potrhané.
- Posuňte vodítka šířky papíru v zásobníku papíru tak, aby těsně přiléhala k papíru. Vodítko šířky papíru nesmí papír v zásobníku ohýbat.
- Další informace naleznete v tématu <u>Vkládání médií</u>.

#### Tipy ohledně nastavení tiskárny

- Na kartě ovladače tiskárny Papír/Kvalita vyberte příslušný typ papíru a kvalitu tisku z rozevírací nabídky Média.
- V rozevíracím seznamu Formát papíru na kartě Papír/Kvalita vyberte vhodný typ papíru.
- Klepněte na ikonu HP All-in-One na ploše pro otevření Software tiskárny. V aplikaci Software tiskárny klepněte na Činnosti tiskárny a poté na Nastavení předvoleb pro zpřístupnění ovladače tisku.
  - Poznámka Software tiskárny zpřístupníte též klepnutím na Start > Programy > HP > HP Deskjet 3050A J611 series > HP Deskjet 3050A J611 series

#### Poznámky

- Originální inkoustové kazety HP jsou určeny pro tiskárny a papíry HP a na nich také testovány, aby byly zaručeny co možná nejlepší výsledky v každé chvíli.
  - Poznámka Společnost HP nemůže zaručit kvalitu a spolehlivost neoriginálního spotřebního materiálu. Na opravy produktu po použití spotřebního materiálu od jiného výrobce se nevztahuje záruka.

Pokud jste přesvědčeni, že jste zakoupili originální inkoustovou kazetu HP, přejděte na adresu:

www.hp.com/go/anticounterfeit

- Varování a kontrolky množství inkoustu poskytují pouze přibližné údaje a slouží pouze k plánování.
  - Poznámka Pokud se vám zobrazí varovná zpráva, že je v tiskárně málo inkoustu, zvažte přípravu náhradní tiskové kazety, abyste se vyhnuli možným zdržením tisku. Inkoustové kazety nemusíte měnit, dokud bude kvalita tisku přijatelná.
- Nastavení softwaru vybrané v ovladači tiskárny se vztahuje pouze na tisk, nikoliv na kopírování či skenování.
- Váš dokument můžete tisknout na obě strany papíru místo na jednu.
  - Poznámka Klepněte na tlačítko Rozšířené na kartě Papír/Kvalita nebo Rozvržení. Z rozbalovacího seznamu Stránky k vytisknutí vyberte možnost Tisknout pouze liché stránky. Klepnutím na tlačítko OK spustíte tisk. Po vytisknutí lichých stránek dokumentu vyjměte dokument z výstupního zásobníku. Znovu vložte papír do vstupního zásobníku prázdnou stranou nahoru. Vraťte se do rozbalovacího seznamu Stránky k vytisknutí a poté vyberte možnost Tisknout pouze sudé stránky. Klepnutím na tlačítko OK spustíte tisk.
- Tisk s pouze černým inkoustem
  - Poznámka Pokud chcete vytisknout černobílý dokument pouze pomocí černého inkoustu, klepněte na tlačítko Rozšířené. Z rozevírací nabídky Tisknout v tónech šedé vyberte Pouze černý inkoust, poté klepněte na tlačítko OK.

### Tisk s použitím možnosti Maximální rozlišení

Pro tisk ostrých obrázků v nejvyšší kvalitě na fotografický papír použijte režim maximálního rozlišení.

Pro tisk v maximálním rozlišení viz technické údaje.

Tisk v maximálním rozlišení trvá déle než tisk pomocí jiných nastavení a vyžaduje hodně místa na disku.

#### Tisk v režimu maximálního rozlišení

- 1. Zkontrolujte, zda je ve vstupním zásobníku vložen fotografický papír.
- 2. V používané aplikaci klepněte v nabídce Soubor na příkaz Tisk.
- 3. Zkontrolujte, zda je zvolena tiskárna.
- Klepněte na tlačítko, kterým se otevře dialogové okno Vlastnosti.
   V závislosti na softwarové aplikaci může být toto tlačítko označeno Vlastnosti, Možnosti, Nastavení tiskárny, Tiskárna nebo Předvolby.
- 5. Klepněte na kartu Papír/Kvalita.
- 6. V rozevíracím seznamu Média klepněte na možnost Fotografický papír, nejlepší kvalita.
  - Poznámka Aby byl možný tisk v maximálním rozlišení, musíte vybrat Fotografický papír, nejlepší kvalita z rozevíracího seznamu Média na kartě Papír/Kvalita.
- 7. Klepněte na tlačítko Upřesnit.
- 8. Ve Vlastnosti tiskárny zvolte Ano z rozevíracího seznamu Tisk s maximálním rozlišením.
- 9. Vyberte Formát papíru z rozevíracího seznamu Papír/výstup.
- **10.** Zavřete rozšířené možnosti klepnutím na **OK**.
- 11. Potvrďte Orientaci na kartě Rozvržení, poté klepněte na OK pro tisk.

Kapitola 3

# 4 Využití služby ePrint odkudkoli

Funkce **ePrint** na vašem produktu poskytuje pohodlný tisk, který můžete spustit odkudkoliv. Jakmile je povolen, **ePrint** přidělí vašemu produktu e-mailovou adresu. Tisk provedete jednoduchým odesláním e-mailu obsahujícího váš dokument na tuto adresu. Můžete tisknout obrázky, soubory Word a PowerPoint či PDF. Je to snadné!

Využití služby ePrint odkudkoli

# Využití služby ePrint odkudkoli

#### Postup využití služby ePrint k tisku dokumentu odkudkoliv

- 1. Najděte vaší **ePrint** e-mailovou adresu.
  - a. Stiskněte tlačítko ePrint na ovládacím panelu. V nabídce Nastavení na displeji tiskárny se zobrazí webové služby.
  - b. Výběrem položky Zobrazit e-mailovou adresu na displeji tiskárny zobrazíte e-mailovou adresu tiskárny.
  - Poznámka Před použitím služby ePrint je třeba povolit webové služby. Pokud webové služby nebyly povoleny, zobrazí se zpráva s odkazem na Software tiskárny. Otevřete Software tiskárny, vyberte službu ePrint a podle pokynů na obrazovce proveďte povolení.
  - Tip K tisku e-mailové adresy nebo adresy URL registrace vyberte možnost Tisk informačních stránek v nabídce Nastavení na displeji tiskárny.
- 2. Vytvořit a odeslat e-mail.
  - a. Vytvořte nový e-mail a zadejte e-mailovou adresu produktu do pole Komu.
  - b. Zadejte text e-mailu a přiložte dokumenty nebo obrázky, které si přejete vytisknout.
  - c. E-mail odešlete.
     Produkt vytiskne váš e-mail.
    - Poznámka Abyste mohli dostávat e-maily, váš produkt musí být připojen k Internetu. Váš e-mail bude vytisknut, jakmile bude obdržen. Jako u všech e-mailů neexistuje žádná garance, kdy nebo zda bude obdržen. Pokud se registrujete online pomocí ePrint, můžete kontrolovat stav vašich úloh.
  - Tip Pokud jste funkci Automatické vypnutí povolili, je vhodné ji před použitím služby ePrint zakázat. Další informace naleznete v části <u>Automatické vypnutí</u>.
- Poznámka 1 Je třeba, aby bylo zařízení bezdrátově připojeno a aby se nacházelo v aktivní síti s přístupem k Internetu.

**Poznámka 2** Dokumenty vytisknuté pomocí **ePrint** mohou vypadat jinak než předloha. Styl, formátování a tok textu se může od předlohy lišit. U dokumentů, které potřebujete vytisknout ve vyšší kvalitě (např. právní dokumenty), vám doporučujeme tisknout ze softwarové aplikace na vašem počítači, kde máte víc možností ovlivnit finální vzhled výtisku.

Klepnutím sem se připojíte pro více informací.

#### Kapitola 4

# 5 Základní informace o papíru

- Doporučené papíry pro tisk
- Vkládání médií

## Doporučené papíry pro tisk

Chcete-li dosáhnout nejlepší kvality při tisku, HP doporučuje použití papírů HP, které jsou přímo určeny pro typ projektu, který tisknete.

V závislosti na zemi/oblasti pravděpodobně nebudou některé z těchto papírů k dispozici.

#### ColorLok

Společnost HP doporučuje běžné papíry s logem ColorLok pro tisk a kopírování každodenních dokumentů.
 Všechny papíry s logem ColorLok jsou nezávisle testovány, aby splnily vysoké standardy spolehlivosti a kvality tisku a vytvořily dokumenty s ostrými, živými barvami, sytou černou, které schnou rychleji než běžné papíry.
 Vyhledejte papíry s logem ColorLok v mnoha gramážích a formátech u významných výrobců papíru.

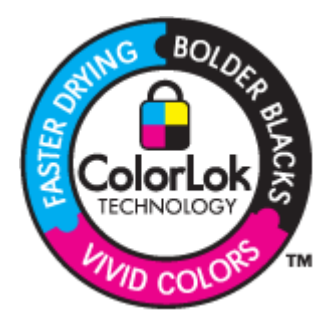

#### **HP Advanced Photo Paper**

 Silný fotografický papír s povrchem s okamžitým schnutím inkoustu ke snadné manipulaci bez rozmazání. Odolává vodě, šmouhám, otiskům prstů a vlhkosti. Vzhled i struktura vytištěných fotografií je srovnatelná s fotografiemi vyvolanými ve fotografických laboratořích. Tyto papíry jsou k dispozici v několika formátech, včetně formátů A4, 8,5 × 11 palců, 10 × 15 cm (s chlopněmi nebo bez chlopní) a 13 x 18 cm a se dvěma povrchy lesklé nebo jemně lesklé (saténově matné). Bez obsahu kyseliny pro větší stálost dokumentů.

#### HP Everyday Photo Paper(Fotografický papír)

Tiskněte levně barevné každodenní fotografie na papír, který byl navržen pro běžný tisk fotografií. Tento cenově dostupný fotografický papír rychle schne a umožňuje tak okamžitou manipulaci. Při použití tohoto papíru v jakékoli inkoustové tiskárně získáte ostré a jasné obrázky. Tyto papíry jsou k dispozici v několika formátech, včetně formátů A4, 8,5 × 11 palců a 10 × 15 cm (s chlopněmi nebo bez chlopní) s pololesklou povrchovou úpravou. Pro větší stálost fotografií, bez obsahu kyseliny.

#### HP Brochure Paper nebo HP Superior Inkjet Paper

 Tyto papíry jsou lesklé nebo matné na obou stranách pro oboustranné využití. Jsou velmi vhodné pro reprodukce v kvalitě srovnatelné s fotografiemi a pro obchodní grafiku používanou na desky výkazů, speciální prezentace, brožury, poštovní zásilky a kalendáře.

#### HP Premium Presentation Paper nebo HP Professional Paper

Tyto papíry jsou těžké, oboustranné a matné, jsou perfektní pro prezentace, návrhy, zprávy a bulletiny. Tuhý silný papír pro vynikající vzhled a působivost.

#### HP Bright White Inkjet Paper(Jasně bílý papír HP do inkoustových tiskáren)

 Jasně bílý papír HP Bright White Inkjet Paper poskytuje vysoký stupeň barevného kontrastu a ostrý text. Je dostatečně neprůhledný pro oboustranné barevné použití, nedochází u něj k propíjení, což jej předurčuje pro bulletiny, zprávy a letáky. S technologií ColorLok pro menší míru rozpití inkoustu, sytější černou a živé barvy.

#### **HP Printing Paper**

 Papír HP Printing Paper je víceúčelový papír s vysokou kvalitou. Vytváří dokumenty, které vzbuzují solidnější dojem než dokumenty vytištěné na standardní víceúčelový papír nebo papír do kopírek, ať již jde o vzhled, či hmatový dojem. S technologií ColorLok pro menší míru rozpití inkoustu, sytější černou a živé barvy. Neobsahuje kyseliny a zajišťuje, že dokumenty dlouho vydrží.

#### **HP Office Paper**

 Papír HP Office Paper je víceúčelový papír s vysokou kvalitou. Je vhodný pro kopírování, návrhy, poznámky a další každodenní dokumenty. S technologií ColorLok pro menší míru rozpití inkoustu, sytější černou a živé barvy. Neobsahuje kyseliny a zajišťuje, že dokumenty dlouho vydrží.

#### HP Iron-On Transfers(Nažehlovací fólie)

 Nažehlovací fólie HP Iron-On Transfer (pro barevné textilie nebo pro světlé či bílé textilie) jsou ideálním řešením pro vytváření obtisků na trička vyrobených z vlastních digitálních fotografií.

#### HP Premium Inkjet Transparency Film(Transparentní fólie)

 Transparentní fólie HP Premium Inkjet Transparency Film oživí vaše barevné prezentace, které tak lépe zapůsobí. Práce s nimi je snadná a inkoust na nich zasychá rychle a nerozmazává se.

#### HP Photo Value Pack(Fotografické sady)

 HP Photo Value Packs vhodně nakombinovaný balíček originálních tiskových kazet HP a papíru HP Advanced Photo Paper, který vám ušetří čas a odhadování toho, jak tisknout dostupné profesionální fotografie pomocí HP All-in-One. Originální inkousty HP a papír HP Advanced Photo Paper byly navrženy tak, aby společně vytvářely odolné a živé fotografie výtisk za výtiskem. Skvělé pro tisk všech fotografií z dovolené, které stojí za to, nebo vícenásobných výtisků pro sdílení.

### Vkládání médií

Pro pokračování vyberte formát papíru.

#### Vložte papír plného formátu

a. Zvedněte vstupní zásobník.
 Zvedněte vstupní zásobník.

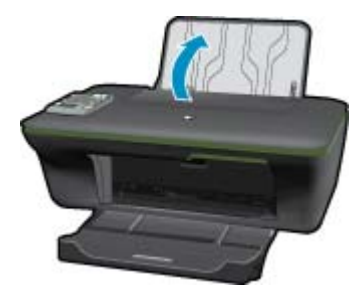

b. Sklopení výstupního zásobníku
 Spusťte výstupní zásobník a vytáhněte nástavec zásobníku.

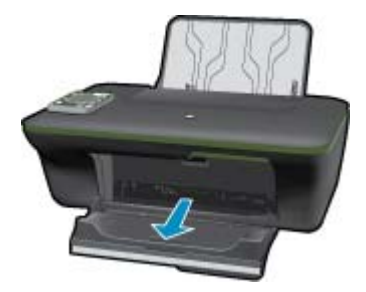

c. Posuňte vodítko šířky papíru doleva
 Posuňte vodítko šířky papíru doleva.

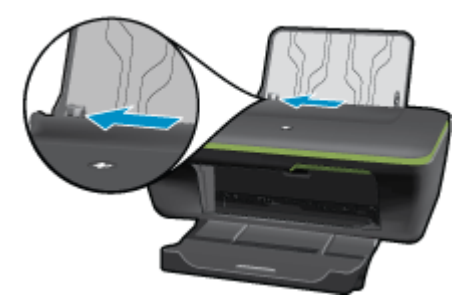

d. Vložte papír.

Balík papírů vložte do hlavního vstupního zásobníku kratší stranou dopředu a tiskovou stranou nahoru.

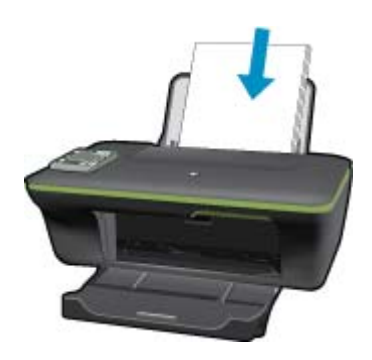

Zasuňte balík papírů dolů až k dorazu. Posuňte vodítko šířky papíru doprava, dokud se nezastaví o hranu papíru.

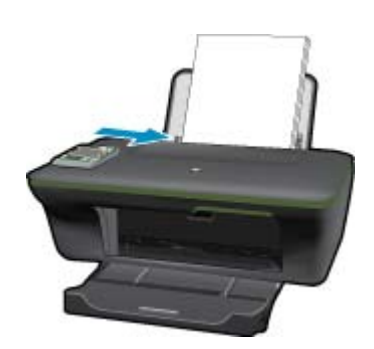

#### Vložte papír malého formátu

a. Zvedněte vstupní zásobník. Zvedněte vstupní zásobník.

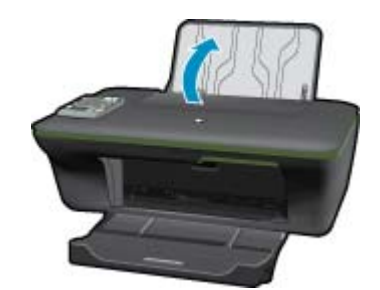

b. Sklopení výstupního zásobníku
 Spusťte výstupní zásobník a vytáhněte nástavec zásobníku.

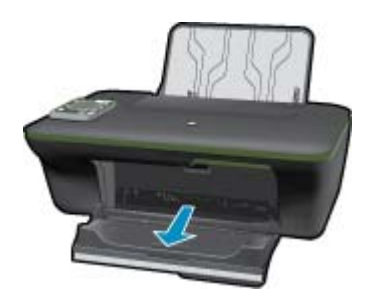

c. Posuňte vodítko šířky papíru doleva.
 Posuňte vodítko šířky papíru doleva.

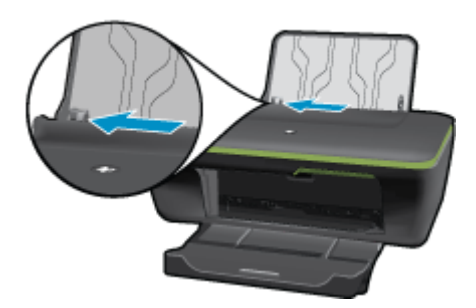

d. Vložte papír.

Vložte balík fotografických papírů kratší stranou dopředu a tiskovou stranou nahoru. Zasuňte balík papírů až k dorazu.

Poznámka Jestliže fotografický papír, který používáte, má perforované chlopně, vložte jej tak, aby chlopně byly otočeny směrem nahoru.

Posuňte vodítko šířky papíru doprava, dokud se nezastaví o hranu papíru.

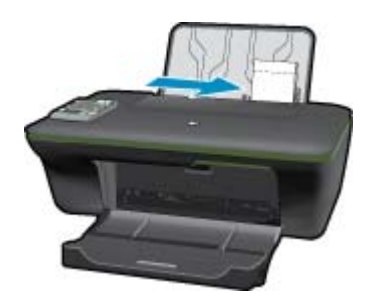

#### Vložení obálek

- **a**. Zvedněte vstupní zásobník.
  - Zvedněte vstupní zásobník.

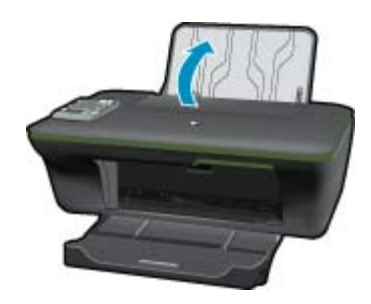

b. Sklopení výstupního zásobníku
 Spusťte výstupní zásobník a vytáhněte nástavec zásobníku.

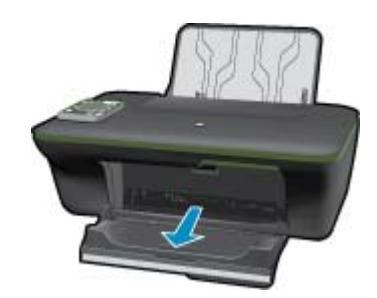

c. Posuňte vodítko šířky papíru doleva.
 Posuňte vodítko šířky papíru doleva.

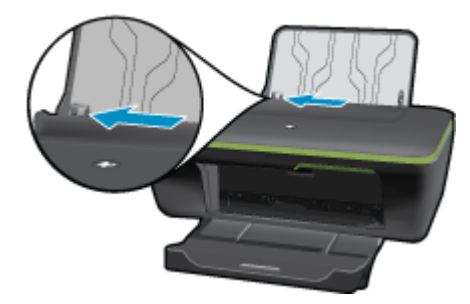

Vyjměte veškerý papír z hlavního vstupního zásobníku.

d. Vložte obálky.

Vložte jednu nebo více obálek k zadní pravé straně vstupního zásobníku. Tištěná strana musí směřovat nahoru. Chlopeň musí být na levé straně a směřovat dolů.

Zasouvejte balík obálek dolů, dokud se nezastaví.

Posuňte vodítko šířky papíru směrem dovnitř proti balíku obálek, dokud se nezarazí.

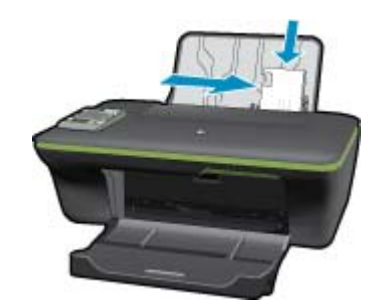

# 6 Kopírovat a skenovat

- Kopírovat
- <u>Skenování do počítače</u>
- <u>Tipy pro úspěšné kopírování</u>
- <u>Tipy pro úspěšné skenování</u>

## Kopírovat

Nabídka kopírování na displeji tiskárny umožňuje snadno vybírat počet kopií a barevný či černobílý tisk na běžný papír. Pokročilé nastavení, jako např. změna typu a formátu papíru, úprava tmavosti kopie nebo změna jejího formátu, je k dispozici v Nastavení v nabídce Kopírování.

#### Jednoduché kopírování

a. Vložte papír.

Vložte papír plného formátu do zásobníku papíru.

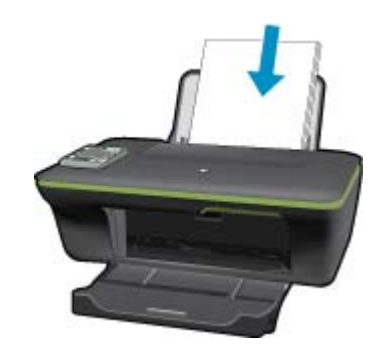

b. Vložte předlohu.

Zvedněte víko produktu.

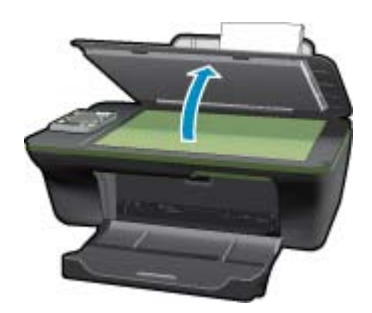

Vložte předlohu do pravého předního rohu skleněné plochy potištěnou stranou dolů.

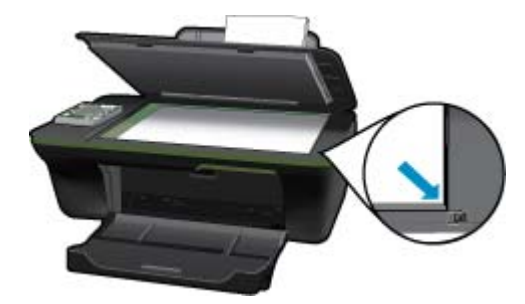

Sklopte víko.

c. Položka Kopírovat na displeji tiskárny slouží k přístupu do nabídky kopírování.

Pokud položku **Kopírovat** na displeji tiskárny nevidíte, mačkejte tlačítko Zpět, dokud se **Kopírovat** nezobrazí.

V nabídce Kopírování stiskněte tlačítko vedle položky Kopírovat.

Pro zvýšení nebo snížení počtu kopií použijte tlačítko vedle položky **Počet kopií**. Volbu potvrďte stiskem tlačítka vedle položky **Ok**.

Stiskem tlačítka vedle možnosti Černobílá kopie nebo Barevná kopie můžete kopírovat na běžný papír formátu A4 nebo 8,5" x 11".

#### Více funkcí kopírování

Stiskem tlačítka k výběru vedle položky Nastavení v nabídce Kopírování otevřete nabídku Nastavení kopírování.

**Formát/typ papíru**: Naleznete zde nabídky umožňující výběr formátu a typu papíru. Nastavení obyčejného papíru umožňuje tisk na běžný papír v normální kvalitě tisku. Nastavení fotografického papíru umožňuje tisk na fotografický papír v nejlepší kvalitě tisku.

**Změna velikosti: Skutečná velikost** slouží k vytváření kopií o stejné velikosti, jakou má předloha. Okraje kopírovaného obrázku však mohou být oříznuty. **Upravit na stránku** vytvoří kopii, která je vycentrována s bílým okrajem kolem. Přeformátovaný obrázek je buď zvětšen nebo zmenšen, aby se vešel na formát vybraného výstupního papíru. **Vlastní formát** umožňuje výběrem hodnot vyšších než 100% zvýšit velikost obrázku, nebo výběrem hodnot nižších než 100% velikost obrázku snížit.

Světlejší / Tmavší: Umožňuje upravit nastavení kopírování a kopie zesvětlit nebo ztmavit.

Poznámka Po dvou minutách nečinnosti se nastavení kopírování automaticky změní na výchozí hodnoty běžného papíru formátu A4 nebo 8.5" x 11" (v závislosti na oblasti).

### Skenování do počítače

Skenování můžete zahájit z ovládacího panelu tiskárny nebo z vašeho počítače. Pokud chcete rychle naskenovat jednu stránku do souboru s obrázkem, použijte možnost skenování z ovládacího panelu. Pokud chcete naskenovat několik stránek do jednoho souboru, změnit formát výsledného souboru nebo skenovaný obraz upravit, použijte možnost skenování z počítače.

#### Příprava na skenování

- Příprava na skenování:
  - a. Vložte předlohu.

Zvedněte víko produktu.

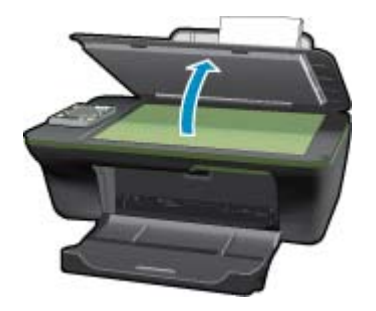

Vložte předlohu do pravého předního rohu skleněné plochy potištěnou stranou dolů.

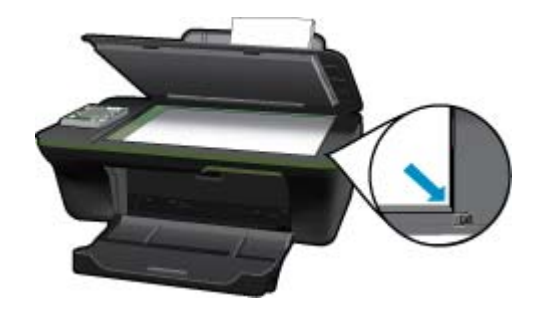

Sklopte víko.

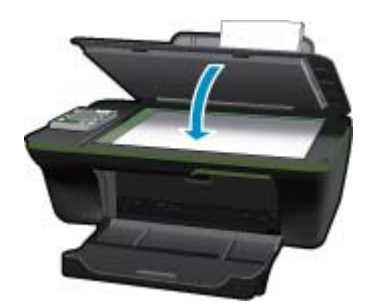

b. Začněte skenovat.

#### Skenování z ovládacího panelu tiskárny

- 1. V nabídce na displeji tiskárny vyberte možnost Skenovat. Pokud položku Skenovat na displeji tiskárny nevidíte, mačkejte tlačítko Zpět, dokud se nezobrazí.
- Na displeji tiskárny vyberte počítač, do kterého chcete skenovat. Pokud na displeji tiskárny váš počítač nevidíte, ujistěte se, že je počítač připojen k tiskárně buď bezdrátově nebo pomocí kabelu USB. Pokud využíváte bezdrátové připojení a jste si jisti funkčností připojení, je třeba povolit bezdrátové skenování pomocí softwaru.
  - a. Klepnutím na ikonu HP All-in-One na ploše otevřete Software tiskárny.
    - Poznámka Software tiskárny zpřístupníte též klepnutím na Start > Programy > HP > HP Deskjet 3050A J611 series > HP Deskjet 3050A J611 series
  - b. Klepněte na ikonu Akce skeneru.
  - c. Klepněte na možnost Spravovat skenování do počítače.
  - Poznámka Podle potřeby můžete ponechat možnost Skenování do počítače vždy aktivní. Bude-li tato funkce vždy aktivní, budete moci na displeji tiskárny vybrat možnost Skenovat a provádět tak skenování do používaných bezdrátově připojených počítačů. Pokud tato funkce vždy aktivní nebude, je zapotřebí před skenováním aktivovat možnost Skenování do počítače v Software tiskárny. Toto nastavení má vliv pouze na tlačítko Skenovat v ovládacím panelu tiskárny. Bez ohledu na to, zda je možnost Skenování do počítače bude vždy možné
- Najděte v počítači naskenovaný obraz. Po uložení naskenovaného obrazu se okno nástroje Průzkumník Windows otevře ve složce, ve které byl naskenovaný obraz uložen.
- Poznámka Počet počítačů, které mohou mít zároveň aktivovánu funkci skenování, je omezen. Na tiskárně stiskněte tlačítko Skenovat uvidíte počítače, které jsou aktuálně k dispozici pro skenování.

#### Skenování z počítače

- Otevřete aplikaci HP Scan. Klepněte na možnosti Start > Programy > HP > HP Deskjet 3050A J611 series > HP Scan
- 2. V místní nabídce vyberte požadovaný typ skenování a klepněte na možnost Skenovat.
  - Poznámka Pokud byla vybrána možnost Zobrazit náhled skenování, budete moci naskenovaný obraz na obrazovce s náhledem upravit.
- Pokud chcete aplikaci nechat otevřenou pro další skenování, vyberte možnost Uložit. Aplikaci ukončíte pomocí možnosti Hotovo.
- Po uložení naskenovaného obrazu se okno nástroje Průzkumník Windows otevře ve složce, ve které byl naskenovaný obraz uložen.

## Tipy pro úspěšné kopírování

Vložte předlohu do pravého předního rohu skleněné plochy potištěnou stranou dolů.

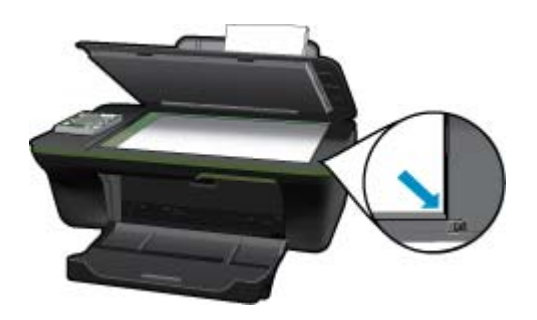

- Pokud chcete zvýšit nebo snížit kontrast výtisku, vyberte na displeji tiskárny možnost Kopírovat a poté položku Nastavení. V nabídce Nastavení kopírování vyberte možnost Světlejší / Tmavší a kontrast upravte.
- Pokud chcete vybrat formát a typ papíru výtisku, vyberte na displeji tiskárny možnost Kopírovat a poté položku Nastavení. V nabídce Nastavení kopírování vyberte možnost Přizpůsobit velikost a vyberte běžný či fotografický papír a případně formát fotografického papíru.
- Chcete-li upravit velikost obrázku, vyberte na displeji tiskárny možnost Kopírovat a poté položku Nastavení. V nabídce Nastavení kopírování vyberte možnost Změnit velikost.

Klepnutím sem se připojíte pro více informací.

### Tipy pro úspěšné skenování

Vložte předlohu do pravého předního rohu skleněné plochy potištěnou stranou dolů.

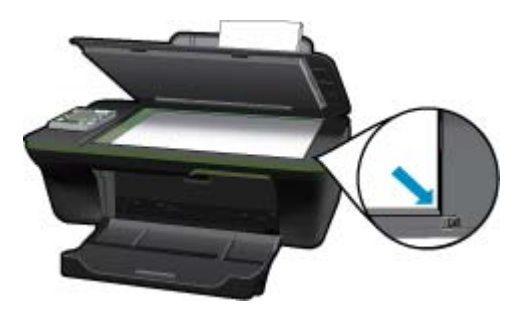

- Očistěte sklo skeneru a ujistěte se, že na něm nejsou nalepeny žádné nečistoty.
- Po výběru možnosti Skenovat na displeji tiskárny vyberte opět na displeji tiskárny v seznamu tiskáren počítač, do kterého chcete skenovat.

- Pokud je vytvořeno bezdrátové připojení tiskárny k počítači a chcete být vždy schopni do připojeného počítače rychle skenovat, nastavte, aby bylo Skenování do počítače vždy aktivní. Další informace uvádí téma <u>Skenování do počítače</u>.
- Pokud chcete skenovat dokument s několika stránkami pouze do jednoho souboru namísto do několika, nepoužívejte k zahájení skenování možnost **Skenovat** na ovládacím panelu, ale Software tiskárny.

Klepnutím sem se připojíte pro více informací.

Kapitola 6

# 7 Manipulace s tiskovými kazetami

- Kontrola odhadované hladiny inkoustu
- Objednání tiskového spotřebního materiálu
- Výměna kazet
- Použít režim s jednou tiskovou kazetou
- Informace k záruce tiskové kazety

### Kontrola odhadované hladiny inkoustu

Hladinu inkoustu můžete snadno zkontrolovat a zjistit tak, kdy bude nutné vyměnit tiskovou kazetu. Hladina zásoby inkoustu ukazuje přibližné množství inkoustu zbývajícího v inkoustových kazetách.

#### Kontrola hladin inkoustu z ovládacího panelu

 V ovládacím panelu na úvodní obrazovce s položkami Kopírovat, Skenovat a Rychlé formuláře stiskněte tlačítko Nastavení.

Poznámka Pokud úvodní obrazovku nevidíte, mačkejte tlačítko Zpět dokud se nezobrazí.

2. Vyberte možnost Stav inkoustu

#### Kontrola hladiny inkoustu z Software tiskárny

- 1. Klepněte na ikonu HP All-in-One na ploše pro otevření Software tiskárny.
  - Poznámka Software tiskárny zpřístupníte též klepnutím na Start > Programy > HP > HP Deskjet 3050A J611 series > HP Deskjet 3050A J611 series
- V Software tiskárny klepněte na položku Přibližné hladiny inkoustu.
- Poznámka 1 Jestliže jste instalovali plněnou nebo opravenou kazetu nebo kazetu, která byla použita v jiné tiskárně, může být ukazatel hladiny nepřesný nebo nedostupný.

**Poznámka 2** Varování a kontrolky týkající se hladiny inkoustu poskytují odhady pouze za účelem plánování. Pokud se vám zobrazí varovná zpráva, že je v tiskárně málo inkoustu, zvažte přípravu náhradní tiskové kazety, abyste se vyhnuli možným zdržením tisku. Není nutné vyměnit kazetu, dokud se nezhorší kvalita tisku.

**Poznámka 3** Inkoust z tiskových kazet je používán při procesu tisku mnoha různými způsoby, včetně inicializačního procesu, který připravuje zařízení a tiskové kazety pro tisk a při údržbě tiskové hlavy, při které se udržují tiskové trysky čisté, aby mohl inkoust hladce protékat. Kromě toho zůstane v použité kazetě ještě určitý zbytek inkoustu. Více informací viz <u>www.hp.com/go/inkusage</u>.

### Objednání tiskového spotřebního materiálu

Před objednáním tiskových kazet najděte jejich správné číslo.

#### Najděte číslo tiskové kazety na tiskárně

Číslo tiskové kazety je umístěno uvnitř dvířek tiskové kazety.

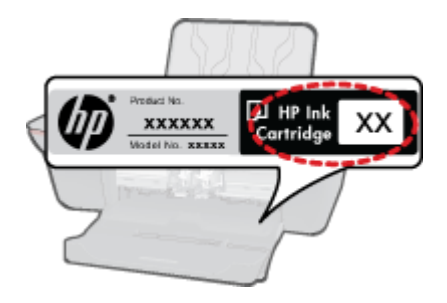

#### Najděte číslo tiskové kazety v Software tiskárny

- 1. Klepněte na ikonu HP All-in-One na ploše pro otevření Software tiskárny.
  - Poznámka Software tiskárny zpřístupníte též klepnutím na Start > Programy > HP > HP Deskjet 3050A J611 series > HP Deskjet 3050A J611 series
- V Software tiskárny klepněte na Online nákup spotřebního materiálu. Správné číslo tiskové kazety se automaticky zobrazí, když použijete tento odkaz.

Chcete-li objednat originální spotřební materiál HP pro zařízení HP All-in-One, přejděte na stránku <u>www.hp.com/</u> <u>buy/supplies</u>. Po zobrazení výzvy vyberte zemi/oblast, dále vyberte podle pokynů používaný produkt a potom klepněte na některý z odkazů na možnosti zakoupení na stránce.

Poznámka Objednávání inkoustových kazet online není ve všech zemích a oblastech podporováno. Není-li objednávání ve vaší zemi nebo oblasti k dispozici, můžete si prohlédnout informace o spotřebních materiálech a vytisknout si seznam pro nákup u vašeho prodejce produktů společnosti HP.

#### Příbuzná témata

Výběr správných kazet

## Výběr správných kazet

Společnost HP doporučuje používání originálních tiskových kazet HP. Originální inkoustové kazety HP jsou určeny pro tiskárny HP a testovány, aby vám umožnily vždy snadno dosáhnout skvělých výsledků.

#### Příbuzná témata

Objednání tiskového spotřebního materiálu

### Výměna kazet

#### Výměna tiskových kazet

- 1. Zkontrolujte napájení.
- 2. Vložte papír.
- 3. Vyjměte tiskovou kazetu.
  - a. Otevřete dvířka pro kazetu.

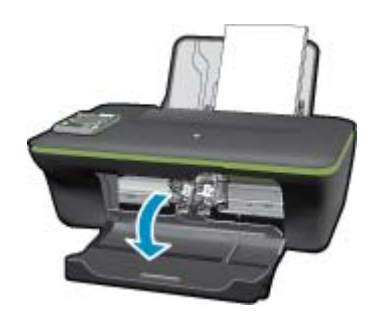

Počkejte, až se kazeta umístí do středu zařízení.

**b**. Stisknutím uvolněte kazetu a vyjměte ji ze zásuvky.

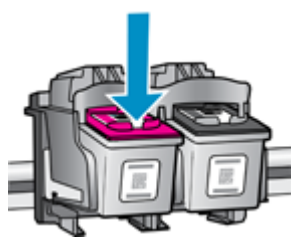

- 4. Vložte novou tiskovou kazetu.
  - a. Vyjměte kazetu z obalu.

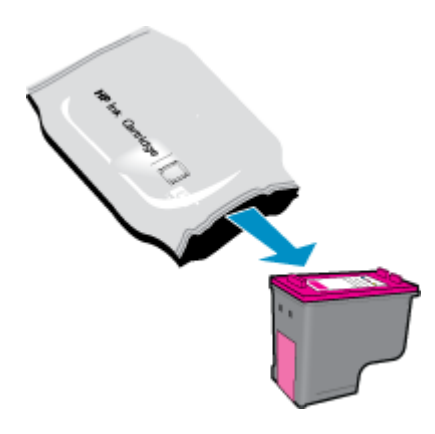

b. Pomocí růžového vytahovacího poutka odstraňte plastovou pásku.

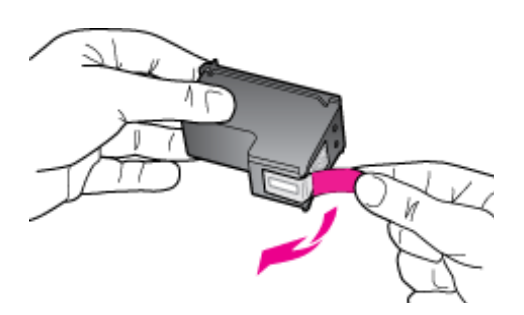

c. Zasuňte tiskovou kazetu do slotu, až zapadne na místo.

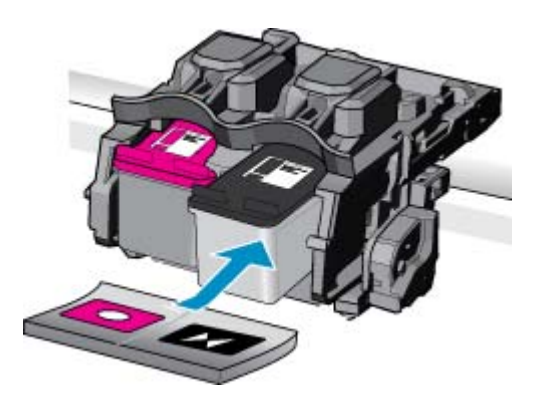

d. Zavřete dvířka pro přístup k tiskovým kazetám.

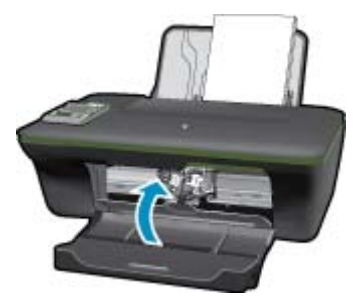

5. Zarovnejte tiskové kazety.

#### Příbuzná témata

- Výběr správných kazet
- Objednání tiskového spotřebního materiálu

### Použít režim s jednou tiskovou kazetou

Režim jedné tiskové kazety použijte k provozu zařízení HP All-in-One s pouze jednou tiskovou kazetou. Režim jedné tiskové kazety se zapne po vyjmutí tiskové kazety z vozíku tiskových kazet. V režimu jedné tiskové kazety může produkt tisknout jen úlohy z počítače.

Poznámka Když zařízení HP All-in-One pracuje v režimu jedné tiskové kazety, na obrazovce se zobrazí zpráva. Pokud se zobrazí zpráva a v produktu jsou nainstalovány obě tiskové kazety, zkontrolujte, zda byla z obou tiskových kazet odstraněna ochranná plastová páska. Pokud ochranná páska zakrývá kontakty tiskové kazety, produkt nemůže detekovat, že je tisková kazeta nainstalována.

### Ukončit režim s jednou tiskovou kazetou

Naistalováním dvou tiskových kazet do HP All-in-One režim jedné tiskové kazety ukončíte.

#### Příbuzná témata

<u>Výměna kazet</u>

### Informace k záruce tiskové kazety

Záruka společnosti HP na tiskové kazety se vztahuje pouze na produkty používané v tiskovém zařízení společnosti HP, pro které jsou určeny. Tato záruka se nevztahuje na inkoustové produkty HP, které byly znovu plněny, přepracovány, renovovány, použity nesprávným způsobem nebo porušeny.

Během záruční lhůty je produkt krytý zárukou, dokud nedojde k vyčerpání inkoustu HP nebo neskončí záruční lhůta. Datum konce záruční lhůty ve formátu RRRR/MM/DD může být uvedeno na produktu - viz obrázek:

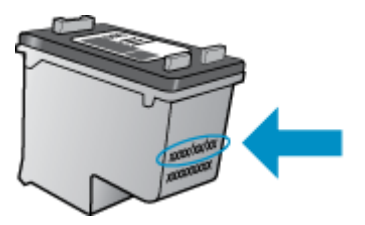

Kopie vyjádření o omezené záruce HP viz tištěná dokumentace dodaná s produktem.

# 8 Připojení

- Připojení WPS (Wi-Fi Protected Setup vyžaduje směrovač WPS)
- Tradiční bezdrátové připojení (vyžadující směrovač)
- Připojení USB (nesíťové připojení)
- Přechod od připojení USB k bezdrátové síti
- Připojte novou tiskárnu
- Změna nastavení bezdrátové sítě
- <u>Tipy pro nastavení a použití tiskárny na síti</u>
- Pokročilé nástroje ke správě tiskárny (síťové tiskárny)

# Připojení WPS (Wi-Fi Protected Setup - vyžaduje směrovač WPS)

Tyto pokyny jsou určeny zákazníkům, kteří již software tiskárny nainstalovali a nastavili. Před první instalací prostudujte pokyny k instalaci, které byly dodány spolu s tiskárnou.

Pro připojení HP All-in-One k bezdrátové síti pomocí Wi-Fi Protected Setup (WPS) budete potřebovat následující:

Bezdrátovou síť 802.11b/g/n obsahující bezdrátový směrovač či přístupový bod s aktivovaným WPS.

Poznámka Síť 802.11n podporuje pouze frekvenci 2,4Ghz

Osobní nebo přenosný počítač s podporou bezdrátové sítě nebo se síťovou kartou. Počítač musí být připojen k bezdrátové síti, ve které chcete používat zařízení HP All-in-One.

Poznámka Máte-li směrovač WPS (Wi-Fi Protected Setup) vybavený tlačítkem WPS, postupujte podle Metody stiskem tlačítka. Pokud si nejste jisti, zda váš směrovač toto tlačítko obsahuje, postupujte podle Metody nabídky Nastavení bezdrátového připojení.

#### Metoda stiskem tlačítka (PBC)

- 1. Stiskněte tlačítko WPS (Wi-Fi Protected Setup) na vašem směrovači.
- Přidržte stisknuté tlačítko Bezdrátové připojení na tiskárně, dokud kontrolka bezdrátového připojení nezačne blikat. Stisknutím po dobu 3 sekund spustíte režim stisknutí tlačítka WPS.
- Poznámka V produktu se spustí přibližně 2minutový časový úsek, po který bude bezdrátové připojení aktivní.

#### Metoda nabídky Nastavení bezdrátového připojení

- Stisknutím tlačítka Bezdrátové připojení na tiskárně zobrazíte nabídku Bezdrátové připojení. Pokud tiskárna tiskne, došlo v ní k chybě nebo provádí důležitou úlohu, vyčkejte před stisknutím tlačítka Bezdrátové připojení na dokončení úlohy, případně do odstranění chyby.
- 2. Na displeji tiskárny vyberte možnost Nastavení bezdrátového připojení.
- 3. Na displeji tiskárny vyberte možnost WPS (Wi-Fi Protected Setup).
- 4. Máte-li směrovač WPS (Wi-Fi Protected Setup) vybavený tlačítkem WPS, vyberte možnost Stisk tlačítka a postupujte podle pokynů na obrazovce. Pokud váš směrovač toto tlačítko nemá nebo si tím nejste jisti, vyberte možnost PIN a postupujte podle pokynů na obrazovce.
- Poznámka V produktu se spustí přibližně 2minutový časový úsek, během kterého je třeba stisknout odpovídající tlačítko na síťovém zařízení nebo zadat kód PIN směrovače na jeho konfigurační stránku.

# Tradiční bezdrátové připojení (vyžadující směrovač)

Chcete-li připojit zařízení HP All-in-One k integrované bezdrátové síti WLAN 802.11, je nutné vlastnit následující zařízení:

Bezdrátovou síť 802.11b/g/n obsahující bezdrátový směrovač či přístupový bod.

Poznámka Síť 802.11n podporuje pouze frekvenci 2,4Ghz

Osobní nebo přenosný počítač s podporou bezdrátové sítě nebo se síťovou kartou. Počítač musí být připojen k bezdrátové síti, ve které chcete používat zařízení HP All-in-One. Název sítě (SSID). Klíč WEP, heslo WPA (je-li potřeba).

#### Připojení produktu

- 1. Vložte produktový disk CD se softwarem do jednotky CD-ROM v počítači.
- Postupujte podle pokynů na obrazovce.
   Po vyzvání připojte produkt do počítače pomocí kabelu USB, který je součástí balení. Pro zadání nastavení bezdrátové sítě postupujte dle pokynů na obrazovce. Produkt se pokusí připojit k síti. Pokud se připojení nezdaří, opravte příčinu potíží podle uvedených pokynů a akci opakujte.
- 3. Po dokončení instalace budete vyzváni k odpojení kabelu USB a otestování připojení k bezdrátové síti. Jakmile je produkt úspěšně připojen k síti, nainstalujte software pro každý počítač, který bude produkt v síti používat.

# Připojení USB (nesíťové připojení)

Zařízení HP All-in-One je vybaveno zadním portem USB 2.0 High Speed pro připojení k počítači.

Poznámka Webové služby nebudou v přímém připojení pomocí USB dostupné.

#### Připojení produktu pomocí kabelu USB

Informace o připojení počítače pomocí kabelu USB viz pokyny k nastavení, které byly dodány s vaším produktem.

Poznámka Kabel USB k produktu připojte až ve chvíli, kdy k tomu budete vyzváni.

Pokud byl software tiskárny nainstalován, tiskárna bude fungovat jako zařízení plug and play. Pokud software nainstalován nebyl, vložte disk CD dodaný spolu se zařízením a postupujte podle pokynů na obrazovce.

### Přechod od připojení USB k bezdrátové síti

Pokud jste prvně nastavili tiskárnu a nainstalovali software s přímým připojením tiskárny k počítači pomocí kabelu USB, můžete tento stav jednoduše změnit na připojení pomocí bezdrátové sítě. Budete potřebovat bezdrátovou síť 802.11b/g/n obsahující bezdrátový směrovač či přístupový bod.

Poznámka Síť 802.11n podporuje pouze frekvenci 2,4Ghz

#### Přechod od připojení USB k bezdrátové síti

- 1. V nabídce Start v počítači vyberte možnost Všechny programy nebo Programy a vyberte položku HP.
- 2. Vyberte položku HP Deskjet 3050A J611 series.
- 3. Vyberte možnost Nastavení tiskárny a výběr softwaru.
- Vyberte možnost Převést tiskárnu s připojením USB na bezdrátové připojení. Postupujte podle pokynů na obrazovce.

### Připojte novou tiskárnu

Poznámka Tato metoda je dostupná v případě, že jste software tiskárny již nainstalovali.

#### Připojte novou tiskárnu

- 1. V nabídce Start v počítači vyberte možnost Všechny programy nebo Programy a vyberte položku HP.
- 2. Vyberte položku HP Deskjet 3050A J611 series.
- 3. Vyberte možnost Nastavení tiskárny a výběr softwaru.
- 4. Vyberte možnost Připojit novou tiskárnu. Postupujte podle pokynů na obrazovce.

## Změna nastavení bezdrátové sítě

Poznámka 1 Tato metoda je dostupná v případě, že jste software tiskárny již nainstalovali.

Poznámka 2 Tato metoda vyžaduje kabel USB. Nepřipojujte kabel USB dříve, než k tomu budete vyzváni.

#### Změna nastavení sítě

- 1. V nabídce Start v počítači vyberte možnost Všechny programy nebo Programy a vyberte položku HP.
- 2. Vyberte položku HP Deskjet 3050A J611 series.
- 3. Vyberte možnost Nastavení tiskárny a výběr softwaru.
- 4. Vyberte možnost Připojit novou tiskárnu. Postupujte podle pokynů na obrazovce.

## Tipy pro nastavení a použití tiskárny na síti

Pomocí následujících tipů nastavte a používejte tiskárnu na síti:

- Při nastavování tiskárny na bezdrátové síti se ujistěte, že jsou váš bezdrátový směrovač nebo přístupový bod zapnuty. Tiskárna vyhledá bezdrátové směrovače, poté zobrazí na počítači rozpoznané názvy sítí.
- Pokud je váš počítač připojen k síti VPN (Virtual Private Network), musíte se před zpřístupněným jiných zařízení na síti, včetně tiskárny, odpojit od VPN.
- · Více informací o nalezení bezpečnostních nastavení vaší sítě. Klepnutím sem získáte více informací online.
- Více informací o nástroji síťové diagnostiky a další tipy pro řešení potíží. <u>Klepnutím sem získáte více informací</u> online.
- Více informací o změně z připojení USB na bezdrátové. <u>Klepnutím sem získáte více informací online.</u>
- Více informací o práci s vaší bránou firewall a antivirovými programy během nastavení tiskárny. <u>Klepnutím sem</u> získáte více informací online.

## Pokročilé nástroje ke správě tiskárny (síťové tiskárny)

Když je tiskárna připojena k síti, můžete použít vestavěný webový server k zobrazení informací o stavu tiskárny, ke změně nastavení a ke správě tiskárny z vašeho počítače.

Poznámka K zobrazení nebo úpravě určitých nastavení je třeba heslo.

Vestavěný webový server lze prohlížet nebo používat bez připojení k Internetu. Některé funkce však nebudou dostupné.

- <u>Otevření vestavěného webového serveru</u>
- Soubory cookies

### Otevření vestavěného webového serveru

Poznámka Tiskárna musí být v síti a musí mít adresu IP. Adresu IP tiskárny zjistíte stisknutím tlačítka Bezdrátové připojení nebo vytištěním stránky s konfigurací sítě.

V podporovaném webovém prohlížeči na svém počítači zadejte adresu IP nebo název hostitele přiřazený k tiskárně.

Pokud je adresa IP například 192.168.0.12, zadejte do webového prohlížeče, jakým je např. Internet Explorer, následující adresu: http://192.168.0.12.

### **Soubory cookies**

Zabudovaný webový server (EWS) vloží při procházení velmi malé textové soubory (cookies) na jednotku pevného disku. Tyto soubory umožní serveru EWS rozpoznat váš počítač při vaší příští návštěvě. Pokud jste například nakonfigurovali jazyk serveru EWS, soubor cookie vám pomůže zapamatovat si, který jazyk jste vybrali, takže se při dalším přístupu na server EWS stránky zobrazí v daném jazyce. I když jsou některé soubory cookies na konci jednotlivých relací smazány (například soubor cookies, který slouží k uložení vybraného jazyka), jiné (například soubor cookies, který slouží k uložení vybraného jazyka), jiné (například soubor cookies

Prohlížeč můžete nakonfigurovat tak, aby soubory cookies přijímal, nebo tak, aby zobrazil výzvu při každém nabídnutí souboru cookies. Tímto způsobem máte možnost se u jednotlivých souborů cookies rozhodnout, zda je přijmete nebo odmítnete. Nežádoucí soubory cookies také můžete odebrat pomocí prohlížeče.

- Poznámka Pokud se rozhodnete soubory cookies zakázat, v závislosti na zařízení zakážete jednu nebo více následujících funkcí:
- spuštění tam, kde jste aplikaci opustili (obzvlášť užitečné při použití průvodců instalací)
- zapamatování jazykového nastavení prohlížeče EWS
- přizpůsobení domovské stránky EWS

Informace o změně nastavení osobních údajů a souborů cookies a o zobrazení nebo odstranění souborů cookies získáte v dokumentaci k webovému prohlížeči.

# 9 Vyřešit problém

Tato část obsahuje následující témata:

- <u>Zlepšení kvality tisku</u>
- Odstranění uvíznutého papíru
- <u>Nelze tisknout</u>
- <u>Sítě Networking</u>
- Podpora společnosti HP

## Zlepšení kvality tisku

- 1. Ujistěte se, zda používáte originální tiskové kazety HP.
- Zkontrolujte nastavení tisku, abyste se ujistili, že jste vybrali vhodný typ papíru a kvalitu tisku z rozevíracího seznamu Média. V aplikaci Software tiskárny klepněte na Činnosti tiskárny a poté na Nastavení předvoleb pro zpřístupnění nastavení tisku.
- Zkontrolujte odhadované hladiny inkoustu, čímž určíte, zda v tiskových kazetách dochází inkoust. Další informace naleznete v tématu <u>Kontrola odhadované hladiny inkoustu</u>. Pokud v tiskových kazetách dochází inkoust, zvažte jejich výměnu.
- Zarovnání kazet

#### Zarovnávání tiskových kazet z Software tiskárny

- Poznámka Zarovnání tiskových kazet zajišťuje vysoce kvalitní tiskový výstup. HP All-in-One zobrazí výzvu k zarovnání kazet po každé instalaci nové kazety. Pokud vyjmete a znovu instalujete tutéž tiskovou kazetu, HP All-in-One nebude požadovat zarovnání tiskových kazet. HP All-in-One zaznamenává hodnoty zarovnání pro příslušnou tiskovou kazetu, proto tedy nebude nutné tiskové kazety znovu zarovnat.
- a. Vložte do vstupního zásobníku nepoužitý obyčejný bílý papír formátu A4 nebo Letter.
- b. V Software tiskárny klepněte na Činnosti tiskárny a poté na Úkoly údržby pro zpřístupnění možnosti Nástroje tiskárny.
- c. Zobrazí se okno Nástroje tiskárny.
- d. Klepněte na možnost **Zarovnat inkoustové kazety** na kartě **Služby zařízení**. Produkt vytiskne list pro vyrovnání.
- e. Vložte stránku pro zarovnání tiskových kazet lícem dolů do pravého předního rohu skleněné podložky.
- f. Postupujte podle pokynů na displeji tiskárny pro zarovnání tiskových kazet. Stránku pro zarovnání tiskových kazet recyklujte nebo vyhoďte.
- 5. Pokud v tiskových kazetách nedochází inkoust, vytiskněte stránku diagnostiky.

#### Postup při tisku stránky diagnostiky

- a. Vložte do vstupního zásobníku nepoužitý obyčejný bílý papír formátu A4 nebo Letter.
- b. Klepněte na ikonu HP All-in-One na ploše pro otevření Software tiskárny.
  - Poznámka Software tiskárny zpřístupníte též klepnutím na Start > Programy > HP > HP Deskjet 3050A J611 series > HP Deskjet 3050A J611 series
- c. V Software tiskárny klepněte na Činnosti tiskárny a poté na Úkoly údržby pro zpřístupnění možnosti Nástroje tiskárny.
- d. Klepnutím na možnost Tisk diagnostických informací na kartě Zprávy o zařízení vytisknete stránku s diagnostikou. Zkontrolujte modré, fialové, žluté a černé pole na stránce diagnostiky. Pokud vidíte rozpité barvy a černá pole, nebo pokud nejsou pole vyplněna inkoustem, automaticky vyčistěte kazety.

#### Kapitola 9

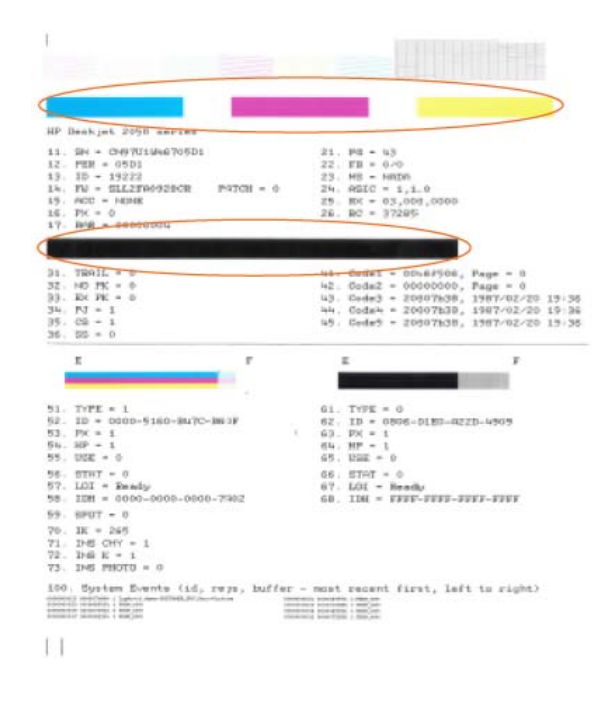

 Vyčistěte automaticky tiskové kazety, pokud stránka diagnostiky ukazuje rozpité barvy nebo chybějící části v barevných a černobílých polích.

#### Postup pro automatické čištění tiskových kazet

- a. Vložte do vstupního zásobníku nepoužitý obyčejný bílý papír formátu A4 nebo Letter.
- b. V Software tiskárny klepněte na Činnosti tiskárny a poté na Úkoly údržby pro zpřístupnění možnosti Nástroje tiskárny.
- c. Klepněte na možnost Čištění inkoustových kazet na kartě Služby zařízení. Postupujte podle pokynů na obrazovce.

Pokud výše uvedená řešení problém nevyřeší, klepněte sem pro další řešení online.

### Odstranění uvíznutého papíru

Odstranění uvíznutého papíru.

#### Odstranění uvíznutého papíru

- Stiskněte tlačítko storna pro pokus o automatické odstranění uvíznutého papíru. Pokud to nefunguje, bude nutné odstranit uvíznutý papír ručně.
- 2. Nalezněte uvíznutý papír

#### Vstupní zásobník

• Pokud k uvíznutí došlo poblíž zadního vstupního zásobníku, opatrně papír vytáhněte z vstupního zásobníku.

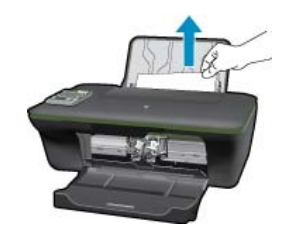

#### Výstupní zásobník

Pokud k uvíznutí došlo poblíž předního výstupního zásobníku, opatrně papír vytáhněte z výstupního zásobníku.

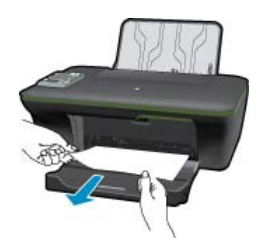

• Možná bude nutné otevřít dvířka vozíku a posunout jím doprava pro přístup k uvíznutému papíru.

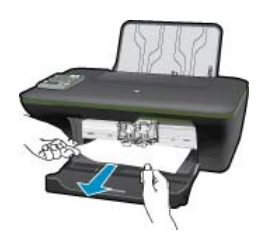

#### Uvnitř tiskárny

 Pokud papír uvízl uvnitř tiskárny, otevřete dvířka umístěná na dně tiskárny. Stiskněte zarážky na obou stranách dvířek pro čištění.

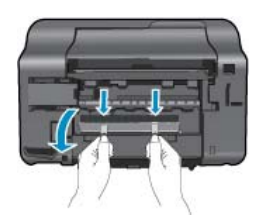

Odstraňte zaseknutý papír.

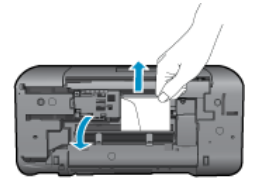

• Zavřete dvířka. Jemně zatlačte na dvířka směrem k tiskárně, dokud západky nezaklapnou na místo.

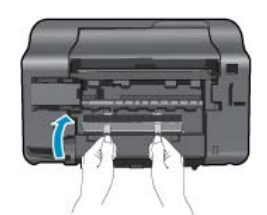

3. Pro pokračování aktuálních úloh stiskněte tlačítko OK na ovládacím panelu.

Pokud výše uvedená řešení problém nevyřeší, klepněte sem pro další řešení online.

#### Předcházení uvíznutím papíru

- Vstupní zásobník nepřeplňujte.
- Často odebírejte potištěné papíry z výstupního zásobníku.
- Ujistěte se, zda papír vložený do vstupního zásobníku leží rovně a jeho okraje nejsou ohnuté ani potrhané.
- Ve vstupním zásobníku nekombinujte papíry různých typů a formátů. Celý balík musí obsahovat papíry stejného formátu a typu.
- Posuňte vodítko šířky papíru, dokud se pevně neopře o všechen papír. Zkontrolujte, zda vodítka šířky papíru
  papír vložený ve vstupním zásobníku neprohýbají.
- Nezasouvejte papír do vstupního zásobníku násilím a příliš hluboko.

Pokud výše uvedená řešení problém nevyřeší, klepněte sem pro další řešení online.

### **Nelze tisknout**

Máte-li problémy s tiskem, můžete si stáhnout diagnostický nástroj HP Printing Diagnostic Utility, který tyto problémy může odstranit automaticky. Chcete-li jej získat, klepněte na odpovídající odkaz:

Poznámka Nástroj HP Printing Diagnostic Utility nemusí být k dispozici ve všech jazycích.

Přejít na stránku stažení nástroje HP Printing Diagnostic Utility (32bitový systém Windows).

Přejít na stránku stažení nástroje HP Printing Diagnostic Utility (64bitový systém Windows).

#### Řešení problémů s tiskem

- Poznámka Ujistěte se, že je tiskárna zapnutá a že je v zásobníku papír. Pokud stále nemůžete tisknout, zkuste následující pořadí:
- 1. Zjistěte a vyřešte všechny chybové zprávy.
- Pokud je počítač připojen k tiskárně pomocí kabelu USB, odpojte kabel USB a znovu jej připojte. Pokud je počítač připojen k tiskárně v rámci bezdrátového připojení, ujistěte se, že je připojení funkční.
- 3. Zkontrolujte, že tiskárna není pozastavena nebo offline.

#### Zkontrolujte, že tiskárna není pozastavena nebo offline

- a. V závislosti na operačním systému udělejte něco z následujícího:
  - Windows 7: V nabídce Start systému Windows vyberte příkaz Zařízení a tiskárny.
  - Windows Vista: V nabídce Start systému Windows klepněte na Ovládací panely a následně klepněte na Tiskárny.
  - Windows XP: V nabídce Start systému Windows klepněte na Ovládací panely a následně klepněte na Tiskárny a faxy.
- b. Poklepejte na ikonu vašeho produktu nebo klepněte pravým tlačítkem na váš produkt a výběrem možnosti Informace o tištěné položce otevřete tiskovou frontu.
- c. V nabídce Tiskárna se ujistěte, že nejsou označeny možnosti Pozastavit tisk nebo Používat tiskárnu offline.
- d. Pokud jste udělali nějaké změny, zkuste tisknout znovu.

4. Ověřte, že je produkt nastaven jako výchozí tiskárna.

#### Ověření nastavení produktu jako výchozí tiskárny

- a. V závislosti na operačním systému udělejte něco z následujícího:
  - Windows 7: V nabídce Start systému Windows vyberte příkaz Zařízení a tiskárny.
  - Windows Vista: V nabídce Start systému Windows klepněte na Ovládací panely a následně klepněte na Tiskárny.
  - Windows XP: V nabídce Start systému Windows klepněte na Ovládací panely a následně klepněte na Tiskárny a faxy.
- b. Ujistěte se, že je jako výchozí tiskárna nastaven správný produkt.
   Výchozí tiskárna má vedle sebe znaménko zaškrtnutí v černém nebo zeleném kroužku.
- c. Pokud je jako výchozí tiskárna nastaven nesprávný produkt, klepněte na ten správný pravým tlačítkem myši a vyberte **Nastavit jako výchozí tiskárnu**.
- d. Zkuste použít váš produkt znovu.
- 5. Znovu spusťte zařazování do tisku.

#### Restart zařazování do tisku

a. V závislosti na operačním systému udělejte něco z následujícího:

#### Operační systém Windows 7

- V nabídce systému Windows Start klepněte na Ovládací panely a poté na Systém a zabezpečení a poté na Nástroje správy
- Poklepejte na Služby.
- Klepněte pravým tlačítkem myši na Zařazování tisku a poté klepněte na Vlastnosti.
- Na kartě Obecné vedle Typ startu zkontrolujte, že je vybráno Automatický.
- Pokud služba již neběží, ve Stavu služby klepněte na Start a poté klepněte na OK.

#### Windows Vista

- V nabídce systému Windows Start klepněte na Ovládací panely a poté na Systém a údržba a poté na Nástroje správy
- Poklepejte na Služby.
- Klepněte pravým tlačítkem myši na Služba zařazování tisku a poté klepněte na Vlastnosti.
- Na kartě Obecné vedle Typ startu zkontrolujte, že je vybráno Automatický.
- Pokud služba již neběží, ve Stavu služby klepněte na Start a poté klepněte na OK.

#### Windows XP

- V nabídce Start systému Windows klepněte pravým tlačítkem na Tento počítač.
- Klepněte na Správa, a potom klepněte na Služby a aplikace.
- Poklepejte na položku Služby a poté poklepejte na položku Zařazování tisku.
- Klepněte pravým tlačítkem na Zařazování tisku, a pro restartování služby klepněte na Restartovat.
- b. Ujistěte se, že je jako výchozí tiskárna nastaven správný produkt.
  - Výchozí tiskárna má vedle sebe znaménko zaškrtnutí v černém nebo zeleném kroužku.
- c. Pokud je jako výchozí tiskárna nastaven nesprávný produkt, klepněte na ten správný pravým tlačítkem myši a vyberte **Nastavit jako výchozí tiskárnu**.
- d. Zkuste použít váš produkt znovu.

- 6. Restartujte počítač.
- 7. Odstraňte tiskovou frontu.

#### Odblokování tiskové fronty

- a. V závislosti na operačním systému udělejte něco z následujícího:
  - Windows 7: V nabídce Start systému Windows vyberte příkaz Zařízení a tiskárny.
  - Windows Vista: V nabídce Start systému Windows klepněte na Ovládací panely a následně klepněte na Tiskárny.
  - Windows XP: V nabídce Start systému Windows klepněte na Ovládací panely a následně klepněte na Tiskárny a faxy.
- b. Poklepáním na ikonu vašeho produktu otevřete tiskovou frontu.
- c. V nabídce Tiskárny klepněte na Storno všech dokumentů nebo Odstranit tisknutý dokument, a poté klepněte na Ano pro potvrzení.
- d. Pokud jsou dokumenty stále ve frontě, restartujte počítač a pokuste se znovu o tisk.
- e. Znovu zkontrolujte tiskovou frontu, abyste se ujistili, že je prázdná a poté zkuste tisknout znovu.
   Pokud tisková fronta prázdná není nebo pokud je, ale úlohy se stále netisknou, postupte k dalšímu řešení.

Pokud výše uvedená řešení problém nevyřeší, klepněte sem pro další řešení online.

### Odblokujte vozík tiskových kazet

Odstraňte všechny předměty, jako například papír, které blokují vozík tiskových kazet.

Další informace uvádí téma Odstranění uvíznutého papíru.

Poznámka Pro odstranění uvíznutého papíru nepoužívejte žádné nástroje nebo jiná zařízení. Odstraňování uvíznutého papíru z vnitřku produktu vždy věnujte pozornost.

 Klepnutím sem se připojíte pro více informací.

# Připravte zásobníky

#### Otevřete výstupní zásobník

Pro spuštění tisku musí být otevřen výstupní zásobník.

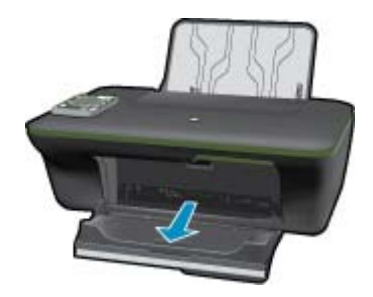

#### Zavřete dvířka pro přístup k tiskovým kazetám

Dvířka tiskové kazety musí být před tiskem zavřeny.

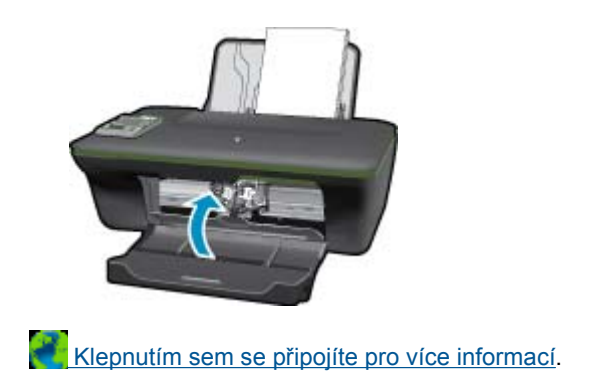

# Problémy s tiskárnou

#### Řešení problémů s tiskárnou.

Pokud jste již tiskárnu vypnuli a opět zapnuli a k vyřešení problému nedošlo, obraťte se na podporu společnosti HP.

Vyhledejte pomoc u podpory společnosti HP.

### Problém s inkoustovou kazetou

Pokuste se nejprve vyjmout a znovu nainstalovat kazety. Pokud se problém tímto postupem nevyřeší, vyčistěte kontakty kazety. Pokud problém nadále přetrvává, přejděte k části <u>Výměna kazet</u>.

#### Čištění kontaktů inkoustové kazety

- △ Upozornění Čisticí proces by měl zabrat jen několik minut. Ujistěte se, že jsou inkoustové kazety zpátky do produktu instalovány co nejdříve. Inkoustové kazety mimo produkt nedoporučujeme ponechávat déle, než 30 minut. Tím by se mohla poškodit jak tisková hlava tak i inkoustový kazety.
- 1. Zkontrolujte, že je produkt napájen.
- 2. Otevřete přístupová dvířka k tiskovým kazetám.

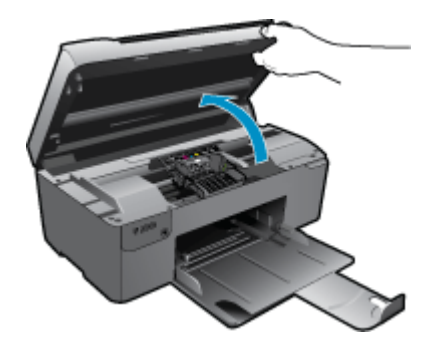

Počkejte, až se tisková kazeta umístí do středu zařízení.

3. Vyjměte kazetu označenou v chybové zprávě.

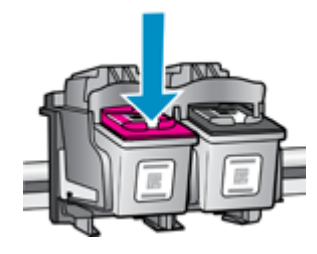

4. Uchopte inkoustovou kazetu po stranách spodní stranou vzhůru a najděte na ní elektrické kontakty. Elektrické kontakty jsou čtyři malé obdélníčky z mědi nebo kovu zlaté barvy ve spodní části inkoustové kazety.

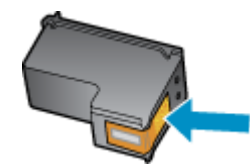

- 5. Suchým tamponem nebo utěrkou neuvolňující vlákna otřete pouze kontakty.
  - △ Upozornění Dávejte pozor, abyste se dotýkali pouze kontaktů a nerozetřeli žádný inkoust nebo jinak neznečistili kazetu.
- Uvnitř produktu najdete kontakty na tiskové hlavě. Kontakty jsou soubor čtyř kolíků z mědi nebo kovu zlaté barvy umístěný tak, aby se setkal s kontakty na inkoustové kazetě.

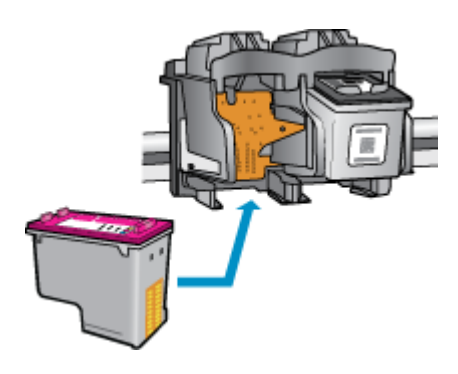

- 7. Kontakty otřete suchým tamponem nebo utěrkou neuvolňující vlákna.
- 8. Opakovaná instalace inkoustové kazety.
- 9. Zavřete přístupová dvířka a zjistěte, zda chybová zpráva zmizela.
- 10. Pokud chybová zpráva přetrvává, produkt vypněte a zase zapněte.

Klepnutím sem se připojíte pro více informací.

### Sítě Networking

- Více informací o nalezení bezpečnostních nastavení vaší sítě. <u>Klepnutím sem získáte více informací online.</u>
- Více informací o nástroji síťové diagnostiky a další tipy pro řešení potíží. <u>Klepnutím sem získáte více informací online.</u>
- Více informací o změně z připojení USB na bezdrátové. <u>Klepnutím sem získáte více informací online.</u>
- Více informací o práci s vaší bránou firewall a antivirovými programy během nastavení tiskárny. <u>Klepnutím sem</u> získáte více informací online.

## Podpora společnosti HP

- <u>Registrace produktu</u>
- Průběh podpory
- <u>Telefonická podpora HP</u>
- Další varianty záruky

### **Registrace produktu**

Registrace zabere několik málo minut a získáte díky ní přístup k rychlejším službám, efektivnější podpoře a upozorněním na podporu pro produkt. Pokud jste svou tiskárnu nezaregistrovali při instalaci softwaru, můžete ji zaregistrovat nyní na adrese <u>http://www.register.hp.com</u>.

### Průběh podpory

#### Pokud se vyskytnou potíže, postupujte podle následujících kroků:

- 1. Prostudujte si dokumentaci dodanou s výrobkem.
- Navštivte webové stránky podpory společnosti HP na adrese <u>www.hp.com/support</u>. Podpora online HP je k dispozici všem zákazníkům HP. Jedná se o nejrychlejší zdroj těch nejaktuálnějších informací o produktech. Odborná pomoc zahrnuje následující prvky:
  - Rychlý přístup ke kvalifikovaným odborníkům online podpory
  - Aktualizace softwaru a ovladačů pro produkt
  - Hodnotné informace o produktu a řešení nejčastějších problémů
  - Proaktivní aktualizace produktů, upozornění podpory a bulletiny společnosti HP dostupné po registraci produktu
- Telefonická podpora společnosti HP. Možnosti podpory a její dostupnost jsou pro jednotlivé produkty, země, oblasti a jazyky různé.

### Telefonická podpora HP

Možnosti telefonické podpory a dostupnosti se liší v závislosti produktu, zemi/oblasti a jazyku.

Tato část obsahuje následující témata:

- Délka poskytování telefonické podpory
- Zavolání
- <u>Telefonní čísla podpory</u>
- Po vypršení lhůty telefonické podpory

#### Délka poskytování telefonické podpory

Jednoletá bezplatná telefonická podpora je k dispozici v Severní Americe, Asijském tichomoří a Latinské Americe (včetně Mexika). Délku poskytování telefonické podpory v Evropě, Středním východě a Africe naleznete na webovém serveru <u>www.hp.com/support</u>. Jsou účtovány standardní telefonní poplatky.

#### Zavolání

Při hovoru s pracovníky telefonické podpory společnosti HP mějte počítač a produkt před sebou. Buďte připraveni poskytnout následující informace:

- Název produktu (HP Deskjet 3050A J611 series)
- Číslo modelu (umístěno uvnitř dvířek tiskové kazety)

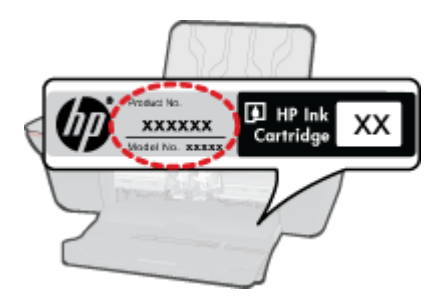

- · Sériové číslo (uvedeno na zadní nebo spodní straně produktu)
- Zprávy zobrazované při výskytu problému
- Odpovědi na tyto otázky:
  - Nastala tato situace již dříve?
  - Můžete přivodit opakování této situace?
  - Přidali jste v době, kdy k této situaci došlo, do počítače nějaký nový hardware nebo software?
  - Došlo před touto situací k nějaké jiné události (například bouře, přesun produktu atd.)?

#### Telefonní čísla podpory

Nejaktuálnější seznam čísel telefonické podpory HP a ceny hovorů viz www.hp.com/support.

#### Po vypršení lhůty telefonické podpory

Po vypršení lhůty telefonické podpory je podpora společnosti HP k dispozici za dodatečný poplatek. Nápověda může být k dispozici také na webových stránkách online podpory HP na adrese: <u>www.hp.com/support</u>. Chcete-li získat informace o dostupných možnostech podpory, obraťte se na prodejce společnosti HP nebo zavolejte na telefonní číslo podpory pro vaši zemi/oblast.

### Další varianty záruky

Za příplatek lze k zařízení HP All-in-One přikoupit rozšířené servisní plány. Jděte na <u>www.hp.com/support</u>, vyberte svou zemi/oblast, a zjistěte informace o službách a zárukách pro oblast a informace o rozšířených servisních plánech.

# 10 Technické informace

V této části jsou uvedeny technické specifikace a informace o mezinárodních předpisech pro zařízení HP All-in-One.

Další technické údaje naleznete v tištěné dokumentaci dodané se zařízením HP All-in-One.

Tato část obsahuje následující témata:

- Upozornění
- <u>Technické údaje</u>
- Program výrobků zohledňujících životní prostředí
- Zákonná upozornění

### Upozornění

#### Upozornění společnosti Hewlett-Packard

Informace obsažené v tomto dokumentu mohou být změněny bez předchozího upozornění.

Všechna práva vyhrazena. Reprodukce, úpravy či překlad tohoto dokumentu bez předchozího písemného souhlasu společnosti Hewlett-Packard jsou až na výjimky vyplývající ze zákonů o autorském právu zakázány. Jediné záruky na produkty a služby HP jsou uvedeny ve výslovných záručních prohlášeních, která jsou součástí těchto produktů a služeb. Žádné zde uvedené informace by neměly být považovány za podklad pro další záruku. Společnost HP nebude nést odpovědnost za technické nebo redakční chyby nebo opomenutí v tomto dokumentu.

© 2011 Hewlett-Packard Development Company, L.P.

Microsoft, Windows, Windows XP, a Windows Vista jsou registrované ochranné známky společnosti Microsoft Corporation v USA.

Windows 7 je registrovaná ochranná známka nebo ochranná známka společnosti Microsoft Corporation v USA nebo v jiných zemích.

Intel a Pentium jsou ochranné známky nebo registrované ochranné známky společnosti Intel Corporation nebo jejich poboček v USA a v jiných zemích. Adobe<sup>10</sup> je registrovaná ochranná známka společnosti Adobe Systems Incorporated.

### Technické údaje

V této části jsou uvedeny technické údaje HP All-in-One. Úplné technické údaje o produktu viz Datový list produktu na <u>www.hp.com/support</u>.

#### Systémové požadavky

Informace o příštích verzích operačního systému a podpoře naleznete na webu online podpory HP na <u>www.hp.com/</u> support.

#### Specifikace prostředí

- Doporučený rozsah pracovní teploty: 15 °C až 32 °C (59 °F až 90 °F)
- Přípustné rozmezí provozních teplot: 5 °C až 40 °C (41 °F až 104 °F)
- Vlhkost: 15 % až 80 % relativní vlhkosti bez kondenzace 28 °C maximální rosný bod
- Rozsah teplot při uskladnění: -40 °C až 60 °C (-40 °F až 140 °F)
- V přítomnosti silných elektromagnetických polí může dojít k mírnému zkreslení výstupu zařízení HP All-in-One.
- HP doporučuje použití kabelu USB s délkou 3 m nebo méně, aby byl minimalizován šum způsobený případným výskytem silných elektromagnetických polí.

#### Kapacita vstupního zásobníku

Listy běžného papíru (80 g/m<sup>2</sup>): Až 50

Obálky: Až 5

Kartotéční lístky: Až 20

Listy fotografického papíru: Až 20

#### Kapacita výstupního zásobníku

Listy běžného papíru (80 g/m²): Až 30

Obálky: Až 5

Kartotéční lístky: Až 10

Listy fotografického papíru: Až 10

#### Formát papíru

Úplný seznam podporovaných formátů médií naleznete v softwaru tiskárny.

#### Gramáž papíru

Běžný papír: 64 až 90 g/m²

Obálky: 75 až 90 g/m<sup>2</sup>

Karty: Až 200 g/m²

Fotografický papír: Až 280 g/m²

#### Specifikace tisku

- Rychlost tisku závisí na složitosti dokumentu
- Metoda: termální inkoustový tisk drop-on-demand
- Jazyk: PCL3 GUI

#### Specifikace kopírování

- Digitální zpracování obrazu
- · Rychlost kopírování se liší podle modelu a komplexnosti dokumentu

#### Specifikace skenování

- Rozlišení: optické až 1200 × 1200 ppi
  - Více informací o rozlišení ppi naleznete v softwaru skeneru.
- Barevné: 24-bitové barevné, 8-bitové ve stupních šedi (256 stupňů šedé)
- Maximální velikost úlohy skenované ze skleněné podložky: 21,6 × 29,7 cm

#### Rozlišení tisku

#### **Režim Koncept**

- Barevný vstup/Černé vykreslení: 300x300dpi
- Výstup (Černý/barevný): Automatický

#### Normální režim

- Barevný vstup/Černé vykreslení: 600x300dpi
- Výstup (Černý/barevný): Automatický

#### Režim Běžný-Nejlepší

- Barevný vstup/Černé vykreslení: 600x600dpi
- Výstup: 600x1200dpi (Černý), Automatický (Barevný)

#### Režim Fotografický-Nejlepší

- Barevný vstup/Černé vykreslení: 600x600dpi
- Výstup (Černý/barevný): Automatický

#### Režim maximálního rozlišení

- Barevný vstup/Černé vykreslení: 1200x1200dpi
- Výstup: Automatický (Černý), 4800x1200 optimalizované rozlišení (Barevný)

#### Technické údaje napájení

#### 0957-2286

- Vstupní napětí: 100-240 V stř. proud (+/- 10 %)
- Vstupní kmitočet: 50/60 Hz (+/- 3 Hz)

#### 0957-2290

- Vstupní napětí: 200-240 V stř. proud (+/- 10 %)
- Vstupní kmitočet: 50/60 Hz (+/– 3 Hz)

Poznámka Zařízení používejte pouze se síťovým adaptérem od společnosti HP.

#### Výtěžnost tiskové kazety

Pro více informací o výtěžnosti tiskové kazety navštivte www.hp.com/go/learnaboutsupplies.

#### Akustické informace

Máte-li přístup k Internetu, můžete získat pomoc na následujících webových stránkách společnosti HP: www.hp.com/support.

### Program výrobků zohledňujících životní prostředí

Společnost Hewlett-Packard je oddána zásadě vyrábět kvalitní výrobky, které splňují nejvyšší nároky z hlediska ochrany životního prostředí. Potřeba budoucího recyklování byla vzata v úvahu již při vývoji tohoto produktu. Počet druhů materiálu byl omezen na minimum, aniž by to bylo na úkor správné funkčnosti a spolehlivosti výrobku. Tiskárna byla zkonstruována tak, aby se od sebe nesourodé materiály snadno oddělily. Spony a jiná spojení lze jednoduše nalézt, jsou snadno přístupné a lze je odstranit pomocí běžných nástrojů. Důležité části byly zkonstruovány tak, aby v případě nutné opravy byly snadno přístupné a demontovatelné.

Další informací najdete na webových stránkách HP věnovaných ochraně životního prostředí na adrese:

www.hp.com/hpinfo/globalcitizenship/environment/index.html

Tato část obsahuje následující témata:

- <u>Eko-Tipy</u>
- Použití papíru
- Plasty
- Bezpečnostní listy materiálu
- Program recyklace
- Program recyklace spotřebního materiálu HP Inkjet
- Spotřeba elektrické energie
- Režim spánku
- Disposal of waste equipment by users in private households in the European Union
- <u>Chemické látky</u>

#### Eko-Tipy

Společnost HP je zavázána pomáhat zákazníkům snižovat dopad na životní prostředí. Níže najdete Eko-tipy od společnosti HP, které vám pomohou soustředit se na posouzení a snížení dopadů vašeho tisku. Navíc ke specifickým funkcím tohoto produktu navštivte, prosím, webovou stránku HP Eco Solutions pro více informací o ekologických aktivitách společnosti HP.

#### www.hp.com/hpinfo/globalcitizenship/environment/

#### Ekologické funkce vašeho produktu

- Informace o úspoře energie: Chcete-li určit stav kvalifikace pro získání značky ENERGY STAR®, podívejte se do části <u>www.hp.com/go/energystar</u>.
- Recyklované materiály: Další informace ohledně recyklace produktů HP naleznete na webové stránce: www.hp.com/hpinfo/globalcitizenship/environment/recycle/

#### Použití papíru

Tento výrobek je vhodný pro recyklovaný papír podle DIN 19309 a EN 12281:2002.

#### Plasty

Plastové díly s hmotností vyšší než 25 gramů jsou označeny podle mezinárodních norem, což usnadňuje identifikaci plastů za účelem jejich recyklace po skončení životnosti výrobku.

#### Bezpečnostní listy materiálu

Bezpečnostní listy materiálů (MSDS) lze získat na webových stránkách společnosti HP na adrese:

www.hp.com/go/msds

#### **Program recyklace**

Společnost HP nabízí vzrůstající počet recyklačních programů pro své produkty v mnoha zemích a oblastech a spolupracuje s některými z největších center pro recyklaci elektroniky na světě. Společnost HP šetří přírodní zdroje opětovným prodejem některých svých nejpopulárnějších produktů. Další informace související recyklací výrobků HP najdete na stránce:

#### www.hp.com/hpinfo/globalcitizenship/environment/recycle/

#### Program recyklace spotřebního materiálu HP Inkjet

Společnost HP se zavázala k ochraně životního prostředí. Program recyklace spotřebního materiálu HP Inkjet Supplies Recycling Program je k dispozici v mnoha zemích/oblastech a umožňuje recyklaci použitých tiskových a inkoustových kazet zdarma. Další informace najdete na webových stránkách na adrese:

www.hp.com/hpinfo/globalcitizenship/environment/recycle/

#### Spotřeba elektrické energie

Tiskové a zobrazovací vybavení společnosti Hewlett-Packard, označené logem ENERGY STAR®, vyhovuje ENERGY STAR specifikacím pro zobrazovací vybavení americké agentury pro ochranu životního prostředí (EPA). Na zobrazovacích produktech vyhovujících specifikacím ENERGY STAR je uvedeno následující označení:

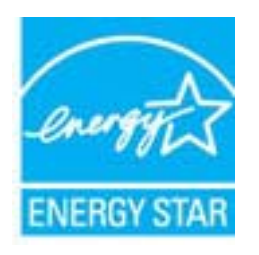

Další informace o modelech zobrazovacích produktů vyhovujících specifikacím ENERGY STAR najdete na: <a href="http://www.hp.com/go/energystar">www.hp.com/go/energystar</a>

#### Režim spánku

- V režimu spánku je spotřeba energie nižší.
- Po výchozím nastavení tiskárny tiskárna přejde do režimu spánku po 5 minutách nečinnosti.
- Čas potřebný pro aktivaci režimu spánku nelze měnit.

#### Disposal of waste equipment by users in private households in the European Union

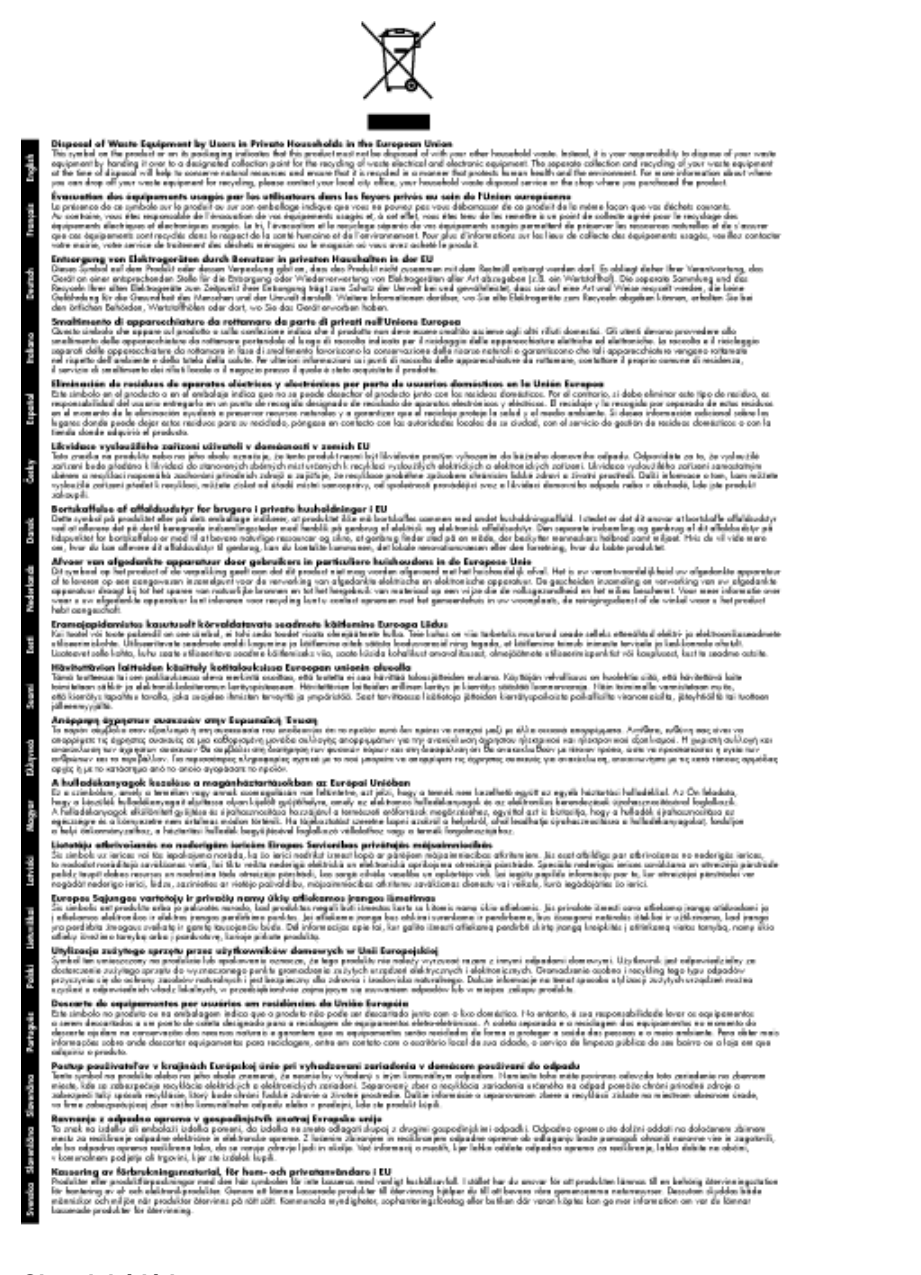

#### Chemické látky

HP cítí povinnost informovat své zákazníky o chemických látkách v našich produktech tak, jak je to nutné pro vyhovění požadavkům předpisů, jako je například REACH (*Směrnice Evropského parlamentu a Rady EU č. 1907/2006*). Zprávu o chemikáliích v tomto produktu lze nalézt na adrese: <u>www.hp.com/go/reach</u>.

### Zákonná upozornění

HP All-in-One splňuje požadavky na výrobek stanovené správními orgány ve vaší zemi/oblasti.

Tato část obsahuje následující témata:

- Kontrolní identifikační číslo modelu
- <u>FCC statement</u>
- Notice to users in Korea

- VCCI (Class B) compliance statement for users in Japan
- Notice to users in Japan about the power cord
- Upozornění pro Evropskou unii
- Prohlášení o předpisech pro bezdrátové sítě

#### Kontrolní identifikační číslo modelu

Pro účely zákonné identifikace je výrobek označen Zákonným identifikačním číslem modelu. Zákonné identifikační číslo modelu tohoto výrobku je VCVRA-1002. Zákonné identifikační číslo nelze zaměňovat s marketingovým názvem (HP Deskjet 3050A J611 series a podobně) nebo výrobními čísly (CB730A atd.).

### **FCC statement**

#### **FCC** statement

The United States Federal Communications Commission (in 47 CFR 15.105) has specified that the following notice be brought to the attention of users of this product.

This equipment has been tested and found to comply with the limits for a Class B digital device, pursuant to Part 15 of the FCC Rules. These limits are designed to provide reasonable protection against harmful interference in a residential installation. This equipment generates, uses and can radiate radio frequency energy and, if not installed and used in accordance with the instructions, may cause harmful interference to radio communications. However, there is no guarantee that interference will not occur in a particular installation. If this equipment does cause harmful interference to radio or television reception, which can be determined by turning the equipment off and on, the user is encouraged to try to correct the interference by one or more of the following measures:

- · Reorient the receiving antenna.
- · Increase the separation between the equipment and the receiver.
- Connect the equipment into an outlet on a circuit different from that to which the receiver is connected.
- · Consult the dealer or an experienced radio/TV technician for help.

For further information, contact:

Manager of Corporate Product Regulations Hewlett-Packard Company 3000 Hanover Street Palo Alto, Ca 94304 (650) 857-1501

Modifications (part 15.21)

The FCC requires the user to be notified that any changes or modifications made to this device that are not expressly approved by HP may void the user's authority to operate the equipment.

This device complies with Part 15 of the FCC Rules. Operation is subject to the following two conditions: (1) this device may not cause harmful interference, and (2) this device must accept any interference received, including interference that may cause undesired operation.

#### Notice to users in Korea

### VCCI (Class B) compliance statement for users in Japan

この装置は、クラスB情報技術装置です。この装置は、家庭環境で使用することを目的として いますが、この装置がラジオやテレビジョン受信機に近接して使用されると、受信障害を引き 起こすことがあります。取扱説明書に従って正しい取り扱いをして下さい。

VCCI-B

### Notice to users in Japan about the power cord

製品には、同梱された電源コードをお使い下さい。 同梱された電源コードは、他の製品では使用出来ません。

### Upozornění pro Evropskou unii

Produkty nesoucí označení CE vyhovují následujícím směrnicím EU:

- Směrnice o nízkém napětí 2006/95/ES
- Směrnice o elektromagnetické kompatibilitě 2004/108/ES
- Směrnice Eco-Design 2009/125/ES, kde je to použitelné

Shoda s CE tohoto produktu je platná pouze v případě napájení adaptérem střídavého proudu od společnosti HP s platným označením CE.

Pokud má produkt telekomunikační funkce, vyhovuje též základním požadavkům následujících směrnic EU:

Směrnice R&TTE 1999/5/ES

Shoda s těmito směrnicemi zajišťuje shodu s příslušnými harmonizovanými evropskými standardy (Evropské normy), které jsou uvedeny v Prohlášení o shodě EU vydaném společností HP pro tento produkt nebo produktovou řadu a jsou dostupné (pouze v angličtině) buď v rámci produktové dokumentace nebo na následující webové stránce: <a href="https://www.hp.com/go/certificates">www.hp.com/go/certificates</a> (zadejte název produktu do pole pro vyhledávání).

Shoda je označena jednou z následujících značek na produktu:

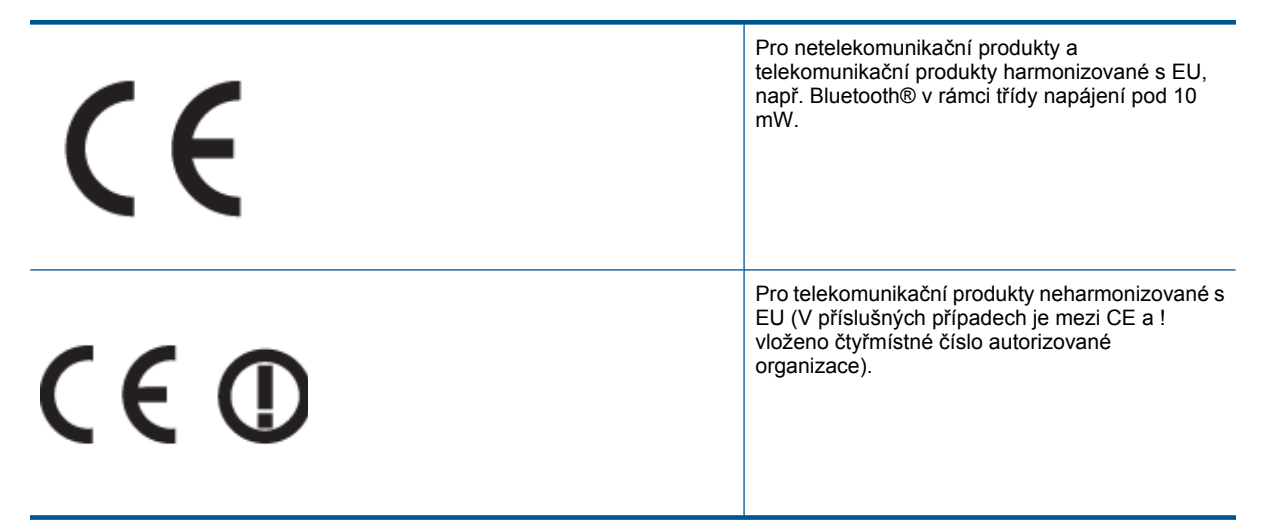

Viz štítek se směrnicemi na produktu.

Telekomunikační funkce tohoto produktu mohou být použity v následujících zemích EU a EFTA: Belgie, Bulharsko, Česká republika, Dánsko, Estonsko, Finsko, Francie, Irsko, Island, Itálie, Kypr, Lichtenštejnsko, Litva, Lotyšsko, Lucembursko, Maďarsko, Malta, Německo, Nizozemí, Norsko, Polsko, Portugalsko, Rakousko, Rumunsko, Řecko, Slovenská republika, Slovinsko, Španělsko, Švédsko, Švýcarsko a Velká Británie.

Telefonní konektor (není k dispozici u všech produktů) je určen pro připojení k analogovým telefonním sítím.

#### Produkty se zařízeními bezdrátové místní sítě

 V některých zemích mohou existovat určité povinnosti nebo zvláštní požadavky ohledně provozu bezdrátových místních sítí, např. použití pouze v interiérech nebo omezení dostupných kanálů. Ujistěte se, že máte správná nastavení bezdrátové sítě pro danou zemi.

#### Francie

Pro provoz tohoto produktu v bezdrátové místní síti 2,4 GHz platí určitá omezení: Tento produkt lze používat v
interiérech v rámci celého frekvenčního pásma 2400 MHz až 2483,5 MHz (kanály 1-13). Pro použití v exteriérech
může být použito pouze frekvenční pásmo 2400 MHz až 2454 MHz (kanály 1-7). Nejnovější požadavky viz
www.arcep.fr.

Kontaktní adresou pro záležitosti předpisů je:

Hewlett-Packard GmbH, Dept./MS: HQ-TRE, Herrenberger Strasse 140, 71034 Boeblingen, GERMANY

#### Prohlášení o předpisech pro bezdrátové sítě

Tato část obsahuje zákonné informace o bezdrátových zařízeních:

- Exposure to radio frequency radiation
- Notice to users in Brazil
- Notice to users in Canada
- Notice to users in Taiwan

#### Exposure to radio frequency radiation

#### Exposure to radio frequency radiation

**Caution** The radiated output power of this device is far below the FCC radio frequency exposure limits. Nevertheless, the device shall be used in such a manner that the potential for human contact during normal operation is minimized. This product and any attached external antenna, if supported, shall be placed in such a manner to minimize the potential for human contact during normal operation. In order to avoid the possibility of exceeding the FCC radio frequency exposure limits, human proximity to the antenna shall not be less than 20 cm (8 inches) during normal operation.

#### Notice to users in Brazil

#### Aviso aos usuários no Brasil

Este equipamento opera em caráter secundário, isto é, não tem direito à proteção contra interferência prejudicial, mesmo de estações do mesmo tipo, e não pode causar interferência a sistemas operando em caráter primário. (Res.ANATEL 282/2001).

#### Notice to users in Canada

#### Notice to users in Canada/Note à l'attention des utilisateurs canadiens

For Indoor Use. This digital apparatus does not exceed the Class B limits for radio noise emissions from the digital apparatus set out in the Radio Interference Regulations of the Canadian Department of Communications. The internal wireless radio complies with RSS 210 and RSS GEN of Industry Canada.

Utiliser à l'intérieur. Le présent appareil numérique n'émet pas de bruit radioélectrique dépassant les limites applicables aux appareils numériques de la classe B prescrites dans le Règlement sur le brouillage radioélectrique édicté par le ministère des Communications du Canada. Le composant RF interne est conforme a la norme RSS-210 and RSS GEN d'Industrie Canada.

#### Notice to users in Taiwan

### 低功率電波輻射性電機管理辦法

第十二條

經型式認證合格之低功率射頻電機,非經許可,公司、商號或使用者均不得擅自變更頻 率、加大功率或變更設計之特性及功能。

第十四條

低功率射頻電機之使用不得影響飛航安全及干擾合法通信;經發現有干擾現象時,應立 即停用,並改善至無干擾時方得繼續使用。

前項合法通信,指依電信法規定作業之無線電通信。低功率射頻電機須忍受合法通信或 工業、科學及醫藥用電波輻射性電機設備之干擾。 Kapitola 10

# Rejstřík

#### Κ

karta síťového rozhraní 33, 34 kopírování specifikace 48

#### L

Ihůta telefonické podpory Ihůta podpory 45

#### 0

ovládací panel funkce 6 tlačítka 6

### Ρ

papír doporučené typy 17 po vypršení lhůty podpory 46 poznámky o předpisec kontrolní identifikační číslo modelu 52 poznámky o předpisech prohlášení o bezdrátových sítích 54 prostředí Program výrobků zohledňujících životní prostředí 49 Průběh podpory 45

### R

recyklace inkoustové kazety 50

### S

síť karta síťového rozhraní 33, 34 skenování specifikace skenování 48 systémové požadavky 47

#### Т

technické informace specifikace kopírování 48 specifikace prostředí 47 specifikace skenování 48 specifikace tisku 48 systémové požadavky 47 telefonická podpora 45 tisk specifikace 48 tlačítka, ovládací panel 6

#### Ζ

zákaznická podpora záruka 46 zákonná upozornění 51 záruka 46

### Ž

životní prostředí specifikace prostředí 47